M40118.V03

## M40118.V03 PROCON Meßcomputer

|            | Inhalt:                                       | Seite   |
|------------|-----------------------------------------------|---------|
| 1.         | Funktionen                                    | 2       |
| 2.         | Aufbau                                        | 2       |
| 3.         | Anschlußelemente                              | 3 - 4   |
| 4.         | Betriebsart AUTOMATIK                         | 5       |
|            | Urwertkarte und Balkenanzeige                 | 7 - 8   |
|            | Xq-s Karte                                    | 9       |
|            | Xq-R Karte                                    | 9       |
|            | Listendarstellung                             | 10      |
|            | Automatisch Nullen                            | 11      |
|            | Prüfplan anzeigen                             | 12 -13  |
| 5.         | Anwahl der Betriebsart EINRICHTEN/SETUP       | 14      |
| 6.         | Betriebsart EINRICHTEN (SETUP)                | 15      |
|            | Taster positionieren                          | 15      |
|            | Prüfplan anwählen oder löschen                | 16 - 17 |
|            | Konfigurationsmenü <->                        | 18 - 26 |
|            | Import: Prüfpläne importieren                 | 27      |
|            | Export: Prüfpläne/Meßwerte exportieren        | 28 - 29 |
|            | Laufende Messung                              | 30      |
|            | Diagnose                                      | 31      |
|            | Automatisch Nullen (s. Betriebsart AUTOMATIK) |         |
|            | Prüfplan anzeigen (s. Betriebsart AUTOMATIK)  |         |
| 7.         | Eingabe der Auftragsnummer                    | 32 - 33 |
| 8.         | Prüfplan-, Meßwertdateien                     | 33 - 34 |
| 9.         | OPTION "N": Automatischer Netzwerkbetrieb     | 35      |
| 10.        | OPTION: Einlesen der Auftragsnummer und       | 36      |
|            | Prüfplananwahl per Barcode-Scanner            |         |
| 11.        | Anschlußpläne                                 | 36 - 39 |
| Sicherheit | stechnische Hinweise nach VDE 0411 beachten   | 40      |

Bitte beachten Sie, dass nicht alle hier beschriebenen Funktionen und Einstellungen bei jedem Modell bzw. in allen Versionen verfügbar sind.

Seite 1 von 40

# Arndt & Voß GmbH Elektronik - Meßtechnik

M40118.V03

## 1. Funktionen

Das Gerät arbeitet mit extern erstellten Prüfplänen im MODAS/ProconNT-Format. Maximal 512 importierte Prüfpläne können im Gerät angezeigt, aber nicht verändert werden. Aus den max. 512 Prüfplänen kann nur ein Prüfplan aktiv bearbeitet werden. Beim Wechsel eines Prüfplans bleiben die Meßergebnisse des vorher verwendeten Prüfplans erhalten. Sie werden erst nach dem Export der Meßwerte gelöscht.

### Programmfunktionen:

max. 8 Merkmale, max. 8 Meßeingänge (Standardausbau 4 Meßeingänge) pro Merkmal ein Übernahmeeingang
Meßwertdarstellung: Liste, Balken, Urwertkarte
Toleranzüberwachung: Pro Merkmal UT,UEG,GUT,OEG,OT
Interner Meßwertspeicher
Import der Prüfpläne im MODAS/ProconNT-Format vom USB-Speicherstick
Export der Prüfpläne und der Meßwerte auf den USB-Speicherstick
AUTOZERO-Funktion
Steuerschnittstelle zur Werkzeugkorrektur

## 2. Aufbau

Der PROCON Meßcomputer ist auf folgenden Rechnertypen verfügbar:

 Meßrechner 8817.653.0/8817.655.0: Tischgehäuse m. 10,4" Farbdisplay und Touchscreen

– Meßrechner 8861.600.0: Hutschienenmodul ohne Bildschirm m. VGA Monitorausgang Alle Rechnertypen verfügen über:

mindestens 512MB RAM, 80GB Festplatte,

USB Anschluß für externes Speichermedium

SPS Schnittstelle: 16 I/O über Optokoppler, 4x Meßwerteingang f. Induktivtaster

OPTIONEN:

Erweiterung auf 8 Meßwerteingänge,

Anschluß eines externen Tastenfelds,

Steuerschnittstelle 8833.600.0 NEUE MAGDEBURGER / INDEX

Seite 2 von 40

Benutzeranleitung:

M40118.V03

### 3. Anschlußelemente

Gehäusevorderseite mit Anschluß für externen USB-Speicher:

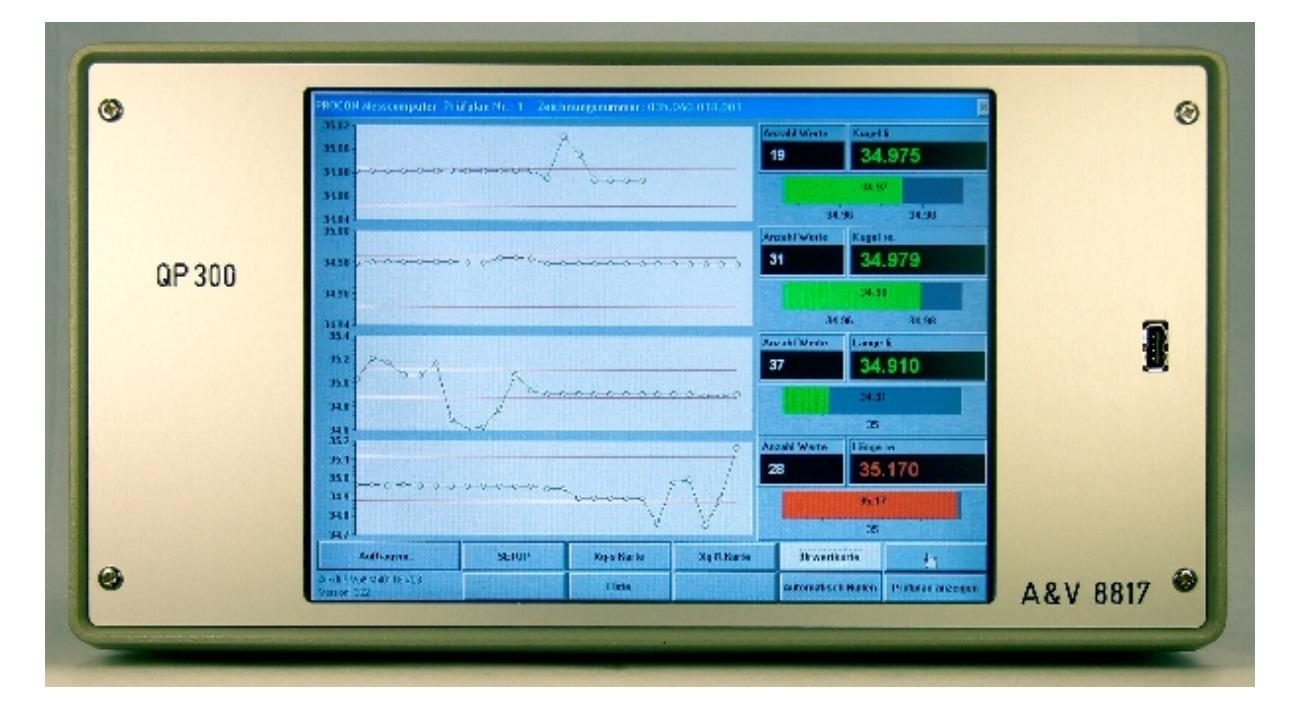

Seite 3 von 40

**Benutzeranleitung:** 

M40118.V03

## Gehäuserückseite:

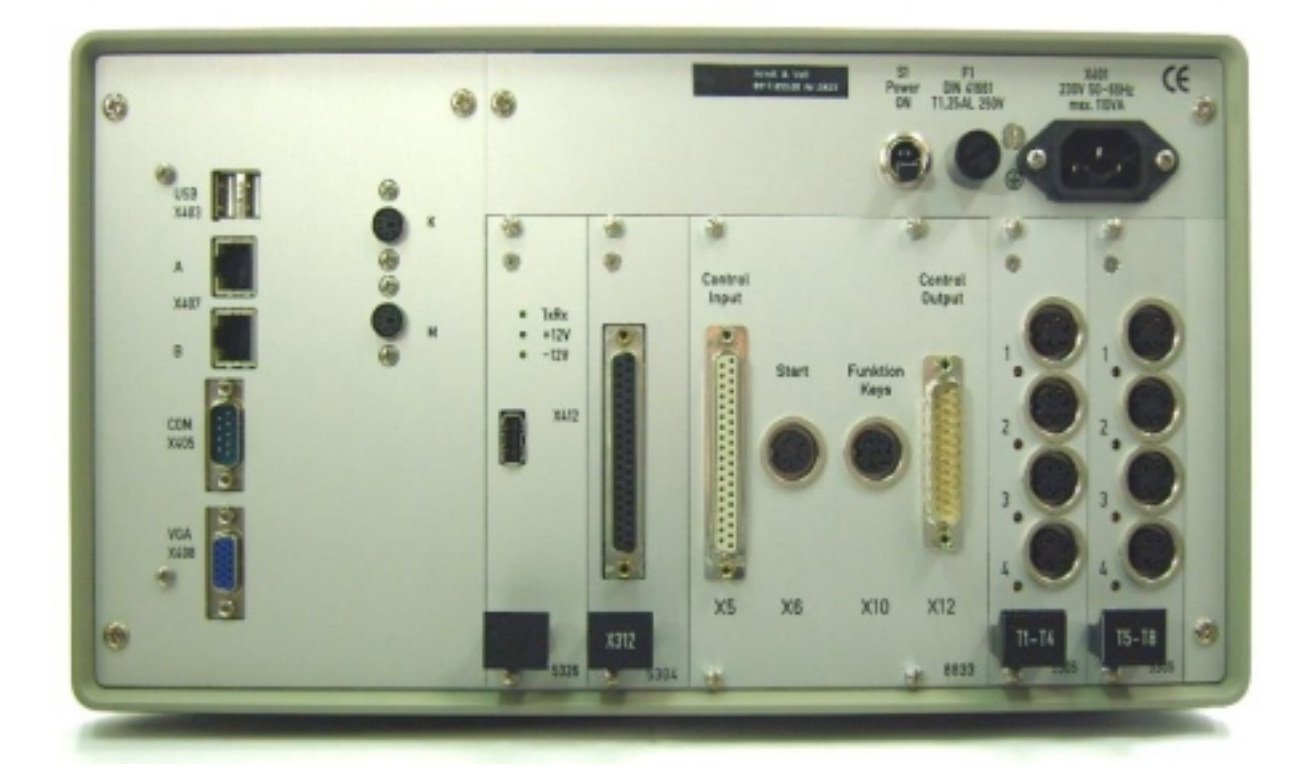

| X401 | Eurostecker           | Netzeingang 115-230V/50-60Hz |
|------|-----------------------|------------------------------|
| X403 | 2x 4pol. Buchse       | USB Anschluß                 |
| X405 | 9pol. Stecker MIN D   | Seriellschnittstelle         |
| X407 | 2x 8pol. Buchse       | ETHERNET Schnittstelle       |
| X408 | 15pol. Stecker MIN D  | Ausgang VGA Monitor          |
| K    | 6pol. Buchse MINI DIN | PS2 Tastatureingang          |
| Μ    | 6pol. Buchse MINI DIN | PS2 Eingang f. Computermaus  |
| X412 | 4pol. Stecker         | Interne Testbuchse           |
| T1-8 | 8x 5pol. Buchse 680   | Eingänge Induktivtaster      |
| X312 | 37pol. Buchse MIN D   | Steuerein-/ausgänge          |
|      |                       |                              |

## **OPTION NEUE MAGDEBURGER / INDEX:**

| X5<br>X12 | 37pol. Buchse MIN D<br>25pol. Stecker MIN D | Steuereingänge<br>Steuerausgänge |
|-----------|---------------------------------------------|----------------------------------|
| X6        | 4pol. Buchse 680                            | Starteingang                     |
| X10       | 6pol. Buchse 680                            | externes Tastenfeld              |

Seite 4 von 40

## Arndt & Voß GmbH Elektronik - Meßtechnik

M40118.V03

## 4. Betriebsart AUTOMATIK

Gerät einschalten. Nach dem Laden des Programms ist das Gerät in der Betriebsart AUTOMATIK und somit meßbereit.

Durch das Berühren der Schaltflächen oder optional über das extern anzuschließende Tastenfeld wird die gewünschte Darstellung angewählt.

Unabhängig von der angewählten Darstellung erfolgt die Messung und das Speichern des Meßwerts, sobald ein Übernahmesignal am entsprechenden Steuereingang anliegt. Eine Ausnahme bildet die Funktion **Automatisch Nullen**. Mit dem Ausgangssignal **Busy** zeigt der Rechner die Meßbereitschaft an.

Abhängig vom Prüfplan ist das jeweils ein separates Signal für jedes Merkmal oder ein Sammelsignal für die zeitgleiche Messung aller Merkmale.

Sammelstart Alle Eingänge werden gleichzeitig gemessen.

**Chaotisch** Jeder Eingang hat ein getrenntes Messen-Start-Signal. Gemessen werden nur die Eingänge mit einem aktivem Messen-Start-Signal. Mit dieser Funktion können zeitlich unabhängig Messungen vorgenommen werden.

### Besonderheiten:

### Meßbereichsüberschreitung/Werte außerhalb der Plausibilitätsgrenzen:

Liegt mindestens ein Meßwert außerhalb des erlaubten Bereichs, interpretiert der Rechner die gesamte Messung als Fehlmessung.

Der Meßzyklus geht nicht in die Statistik und in das Steuern ein.

### Zwangsnullen nach n Teilen:

Wenn im Prüfplan das Zwangsnullen programmiert ist, wird nach Erreichen des Nullintervalls das Steuersignal BUSY und eine Warnmeldung gesetzt. Nach der Durchführung des **Automatisch Nullen** kann der Meßbetrieb fortgeführt werden.

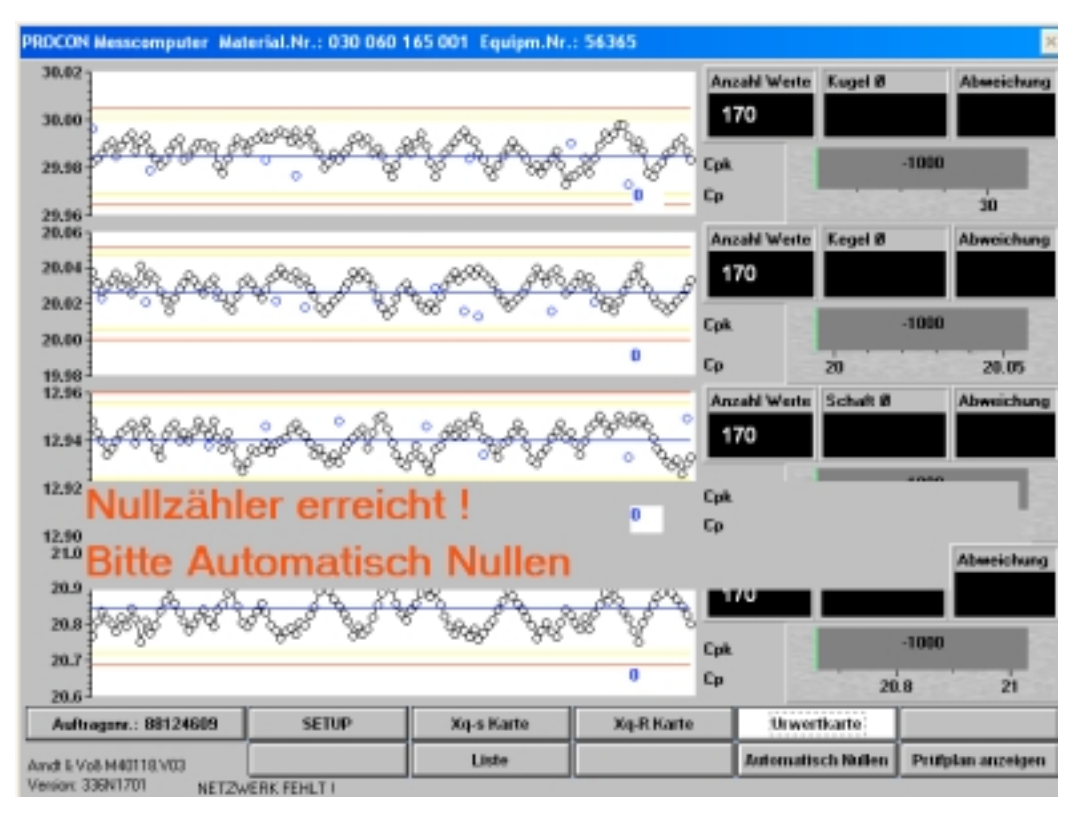

BDL 40118V3.DOC 03/2017 Seite 5 von 40 Arndt & Voß GmbH - Eichhofstr. 7 - D 21255 Tostedt Telefon 04182-289 760 Fax -289 761 email: info@arndtundvoss.de http://www.arndtundvoss.de

# Arndt & Voß GmbH Elektronik - Meßtechnik

M40118.V03

### Steuerfehler:

Wenn im Prüfplan eine Steuerschnittstelle zur Werkzeugkorrektur programmiert ist, wird beim Auftreten eines Fehlers im Signalaustausch mit der Maschinensteuerung ebenfalls eine Warnmeldung gesetzt.

Der Meßbetrieb kann trotzdem weiter fortgeführt werden.

Bedeutung der Fehleranzeige: xH xL

- x = Nummer des Steuerausgangs
- H = Zeitfehler des Signals Maschinenquittierung EIN (Wartezeit > 2 s)
- L = Zeitfehler des Signals Maschinenquittierung AUS (Wartezeit > 2 s)

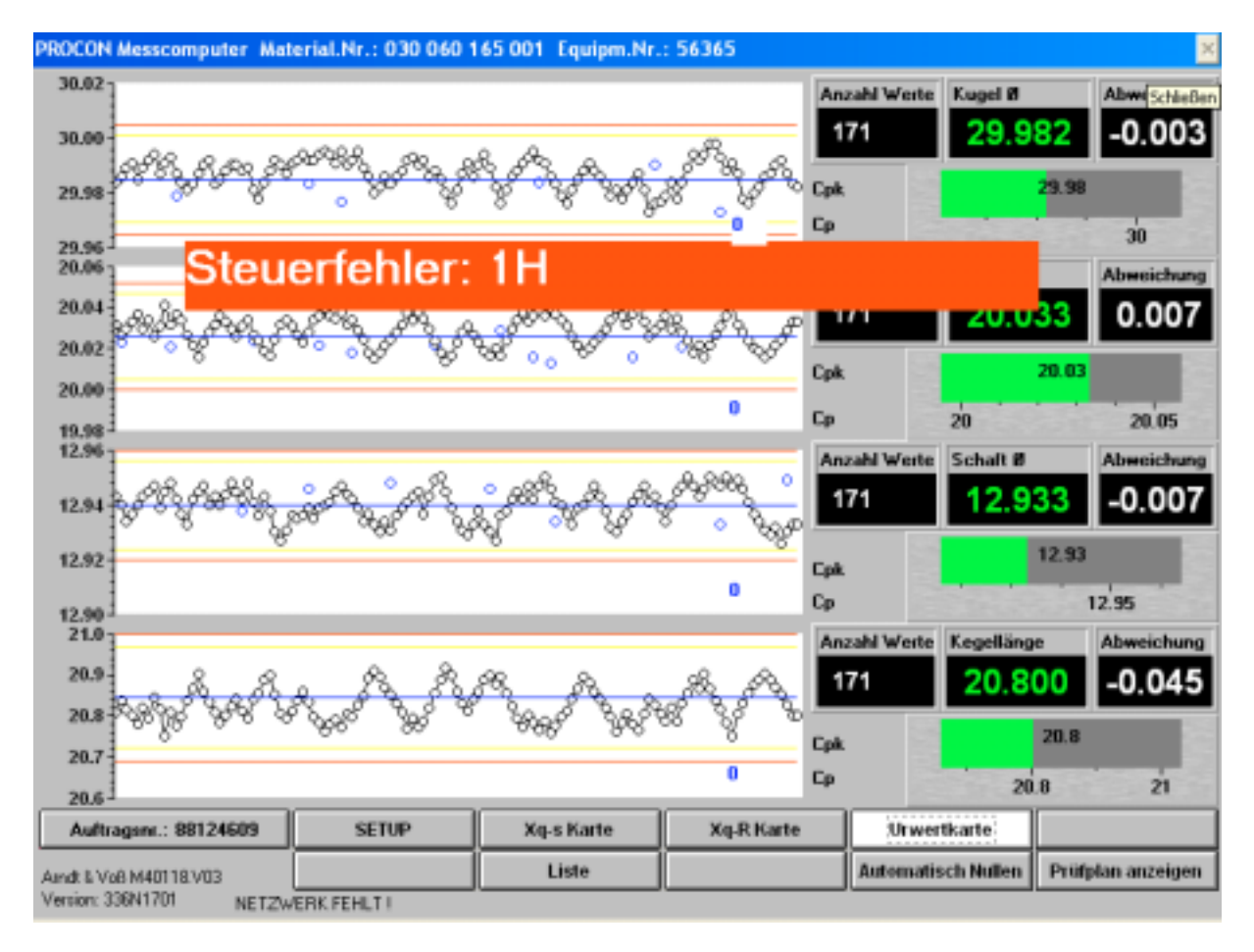

Seite 6 von 40

**Benutzeranleitung:** 

M40118.V03

## Werkzeugwechsel:

Während der ersten 5 Messungen nach einem Werkzeugwechsel erscheint eine gelb hinterlegte Meldung, die die Restdauer der Taktüberbrückung anzeigt.

| PROCON Messcomputer Mate                   | rial.Nr.:030.060.1 | 65.001 Equipm.Nr.:                      | 56365 5.5.2010 | 16:13            |             |        |              |
|--------------------------------------------|--------------------|-----------------------------------------|----------------|------------------|-------------|--------|--------------|
| 000000000000000000000000000000000000000    |                    | 000000000000000000000000000000000000000 |                | Anzahl Werte     | Kugel Ø     |        | Abweichung   |
| 30.00                                      |                    |                                         |                | 0                | 29.98       | 88     |              |
| 29.99 -                                    |                    |                                         |                | 0.45             |             |        |              |
| 29.98 -                                    |                    |                                         |                | Cok 0            |             | 29.99  |              |
| 29.97                                      |                    |                                         | 0              | Ср 0             |             |        | 30           |
| annan ann an an an an an an an an an an    | oppoppopperent     | DDDECCCEDDDDECCC                        | CODEDEEDEECCCC | Anzahl Werte     | Kegel Ø     |        | Abweichung   |
| 20.046-0000000000000000000000000000000000  |                    |                                         | CONDERENCE     | 0                | 20.03       | 25     |              |
| 20.033 -                                   |                    |                                         |                | -                | 20.0        | 20     |              |
| 20.020 -                                   |                    |                                         |                |                  |             | 20.02  |              |
| 20.007                                     | healt Tak          | till a shail also                       | n n Deet       | 4                | 20          |        | 20.05        |
| werkzeugwed                                | insel: Tak         | tuberbruck                              | ing Rest       | 4<br>Anabi Weste | schaft Ø    |        | Abueichung   |
| 12.90                                      |                    |                                         |                | O C              | 40.0        | 4.4    | Autorenting  |
| 12.99                                      |                    |                                         |                | 0                | 12.94       | • 1    |              |
| 12.03                                      |                    |                                         |                |                  |             | 12.94  |              |
| 12.92                                      |                    |                                         | 0              |                  |             |        | 13.05        |
|                                            |                    |                                         | _              |                  | Kegellinge  |        | 41           |
| 21.0025-0000000000000000000000000000000000 |                    |                                         |                | Anzahi Werte     | respensitio |        | Abweichung   |
| 20.9250 -                                  |                    |                                         |                | 0                | 20.8        | 50     |              |
| 20.8475-                                   |                    |                                         |                |                  |             | 20.85  |              |
| 20.7700-                                   |                    |                                         | 0              |                  |             |        | _            |
| 20.6925                                    |                    |                                         |                |                  | 20          | 8      | 21           |
| Auftragsnr.: 88124609                      | SETUP              | Xq-s Karte                              | Xq-R Karte     | Urwe             | rtkarte     |        |              |
| Amdt & Voß M40118.V03                      |                    | Liste                                   |                | Automati         | sch Nullen  | Printe | dan anzeigen |

Grundeinstellung in Betriebsart AUTOMATIK:

### Urwertkarte

Die Urwertkarte zeigt mit den letzten 125 Meßergebnissen den Prozeßverlauf eines Merkmals. Die Urwertkarte hat den Vorteil, daß sie sehr leicht zu interpretieren ist. Für die Prozeßregelung wird die Xq-s-Regelkartendarstellung empfohlen, da sie wesentlich empfindlicher auf Lage- und Streuungsveränderungen reagiert. Die Toleranzgrenzen sind jeweils als rote, die Eingriffsgrenzen als gelbe und die Toleranzmitte als blaue Linie gekennzeichnet.

### Balkenanzeige

Die Balken zeigen die Momentanmeßwerte aller Merkmale im Toleranzfeld. Diese Darstellung ist sinnvoll, wenn geprüft werden soll, wie die Werkstücke im Toleranzfeld liegen. Für die Prozeßregelung wird die Regelkartendarstellung empfohlen.

Seite 7 von 40

**Benutzeranleitung:** 

M40118.V03

## Abweichung

Die rechts in der Bildschirmanzeige dargestellte Abweichung ist die Differenz zwischen dem letzten gemessenen Istwert und dem Sollmaß.

Wenn mit Steuerschnittstelle gearbeitet wird, wird jede Korrekturwertausgabe an die CNC-Maschine mit einem blauen Punkt gekennzeichnet. Der letzte ausgegebene Korrekturwert wird an der rechten Diagrammseite als blauer Zahlenwert ausgegeben.

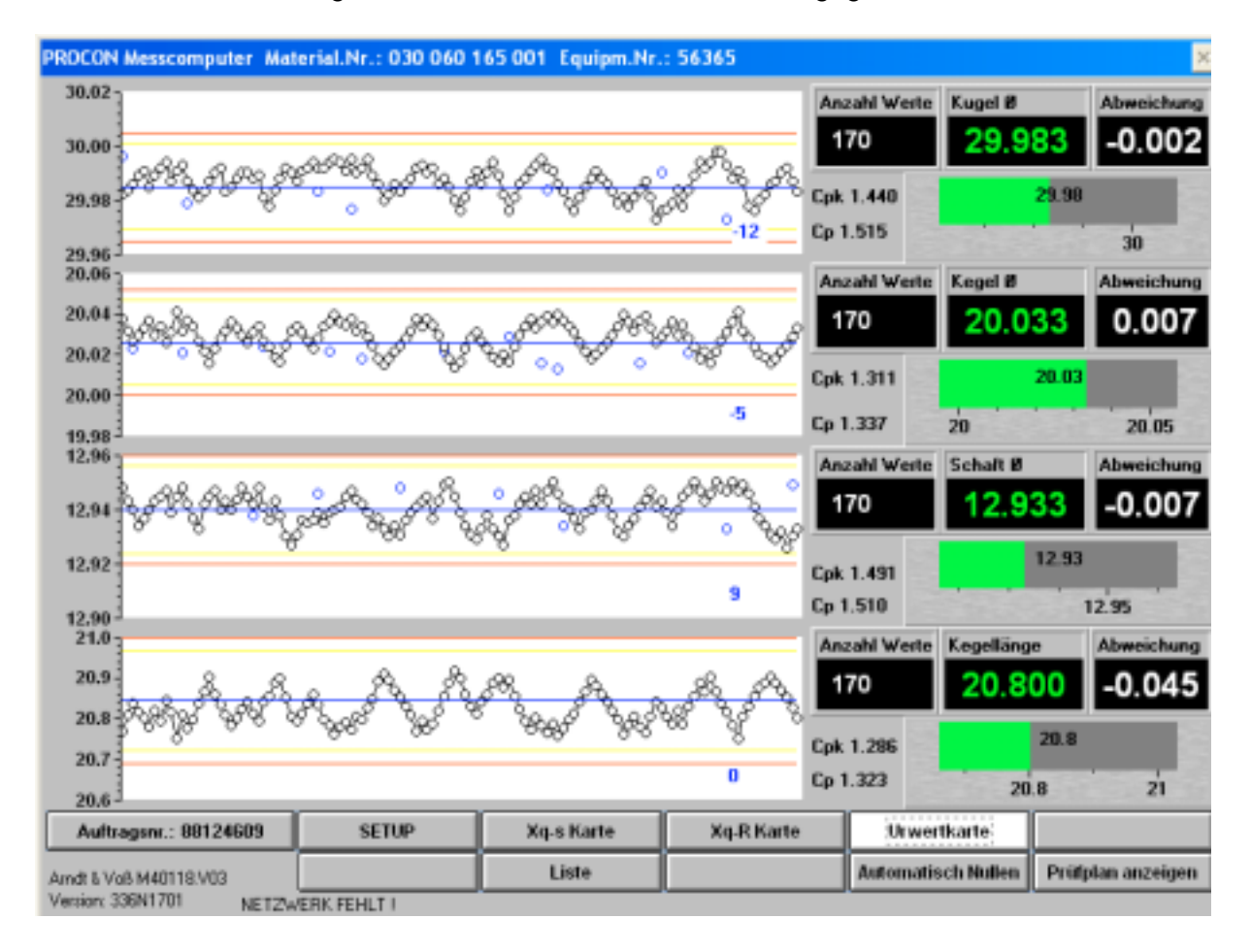

Seite 8 von 40

M40118.V03

## Xq-s Karte

Die Xq-s-Karte zeigt mit den letzten 25 Stichprobenergebnissen den Prozeßverlauf eines Merkmals. Für die Prozeßregelung wird die Xq-s-Regelkartendarstellung empfohlen, da sie am empfindlichsten auf Lage- und Streuungsveränderungen reagiert.

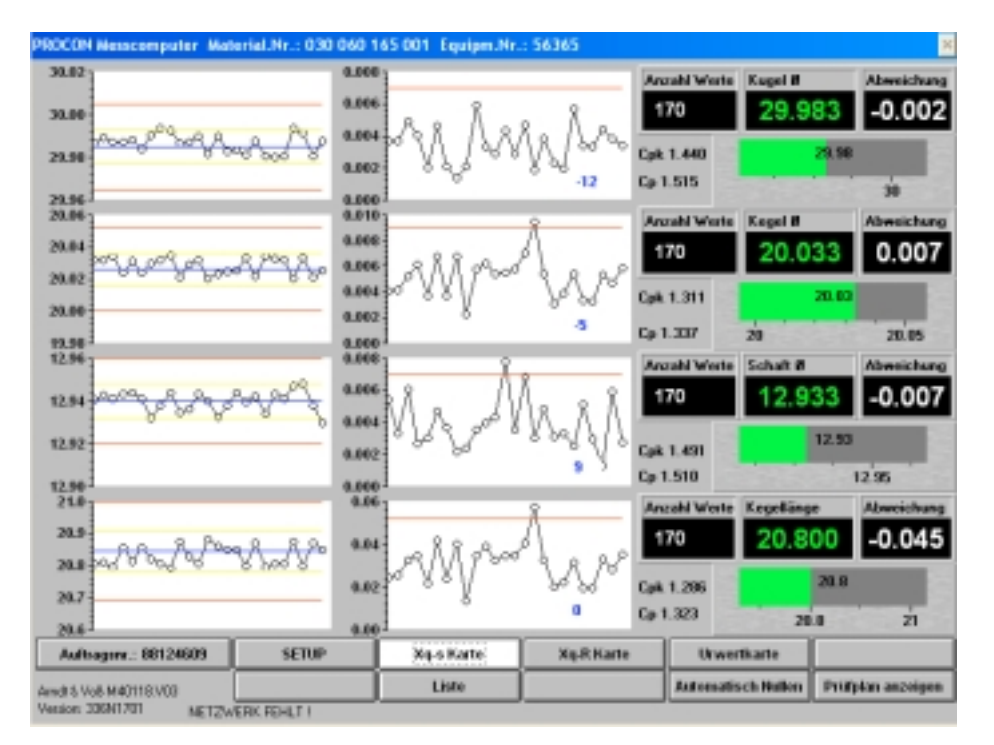

## Xq-R Karte

Die Xq-R-Karte zeigt mit den letzten 25 Stichprobenergebnissen den Prozeßverlauf eines Merkmals. Für die Prozeßregelung wird die Xq-s-Regelkartendarstellung empfohlen, da sie am empfindlichsten auf Lage- und Streuungsveränderungen reagiert.

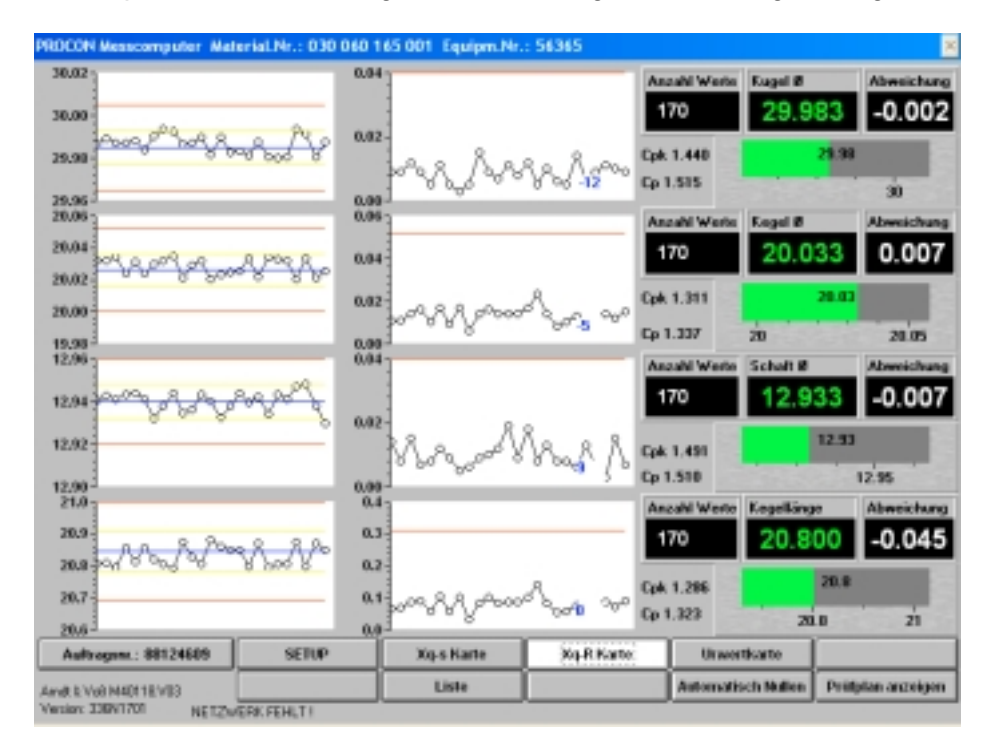

BDL 40118V3.DOC 03/2017 Se Arndt & Voß GmbH - Eichhofstr. 7 - D 21255 Tostedt Telefon 04182-289 760 Fax -289 761 email: info@arndtundvoss.de http://www.arndtundvoss.de

Seite 9 von 40

M40118.V03

## Liste

Die Liste zeigt in detaillierter Zahlendarstellung das letzte Meßergebnis aller Merkmale. Diese Darstellung ist sinnvoll, wenn gezielt ein Meßergebnis betrachtet werden soll. Wesentlich häufiger sind folgende Ausgaben:

- für die Prozeßregelung eine Regelkarte

- für die Meßwertausgabe die Balkendarstellung

Abweichung Istwert-Sollmaß

| ROCON Messcomputer M | aterial.Nr.: 030 060 165 | i 001 Equipm.N | r.: 56365 :Liste |        | Schließe   |
|----------------------|--------------------------|----------------|------------------|--------|------------|
| Merkmal              | Sollmaß                  | от             | UT               | Istmaß | Abweichung |
| Kugel Ø              | 29.985                   | 0.02           | -0.02            | 29.983 | -0.002     |
| Kegel Ø              | 20.026                   | 0.026          | -0.026           | 20.033 | 0.007      |
| Schaft Ø             | 12.94                    | 0.02           | -0.02            | 12.933 | -0.007     |
| Kegellänge           | 20.845                   | 0.155          | -0.155           | 20.8   | -0.045     |

Seite 10 von 40

## Arndt & Voß GmbH Elektronik - Meßtechnik

M40118.V03

## Automatisch Nullen (auch in Betriebsart SETUP möglich)

Automatisch Nullen = Kalibrieren

Erforderlich regelmäßig nach vorgegebenen Zeit- bzw. Stückintervallen. Mit dieser Funktion ermittelt der Rechner einen Korrekturwert und überprüft gleichzeitig das System.

### Korrekturwert = Istwert – Einstellmeister

Mit dem Korrekturwert werden Meßfehler aufgrund von Einstellungenauigkeiten bzw. Lageveränderungen durch Temperatur usw. ausgeglichen. Meßabweichungen außerhalb des vorgegebenen Korrekturbereichs deuten auf Fehler hin.

Ablauf: Einstellmeister einlegen

Einen oder alle Taster nullen

Gesetzt

- Ja der gemessene Wert liegt innerhalb des erlaubten max. Korrekturbereichs.
- Nein der gemessene Wert liegt außerhalb des erlaubten max. Korrekturbereichs.
   Bitte überprüfen Sie, ob der Einstellmeister korrekt eingelegt ist.
   Falls auch ein wiederholtes Nullen nicht Gesetzt=Ja ergibt, muß dieser
   Meßaufnehmer in Taster positionieren neu abgeglichen werden.

### Nachstellwert = Abweichung des Meßaufnehmers zu 0

- **Neu** Wert beim aktuellen Kalibrieren
- Alt Wert beim vorigen Aufruf der Funktion 'Automatisch Nullen' Ein Vergleich zwischen **Neu** und **Alt** zeigt Veränderungen über die Zeit. Bei großen Abweichungen sollte das Nullen wiederholt werden, damit nicht eine Fehlmessung beim Automatisch Nullen spätere Meßfehler erzeugt.

| PROCO    | XN Messcomputer | Material.Nr.: 030 | 060 165 001 Equi  | ipm.Nr.: 56365 :A | utomatisch Nuller |            | × |
|----------|-----------------|-------------------|-------------------|-------------------|-------------------|------------|---|
|          |                 |                   |                   |                   |                   |            |   |
| =        | Taster          | Gesetzt           | Nachstellwert NEU | Nachstellwert ALT | Мах. Коп.         | Nullzähler |   |
| -        | 1               |                   | 0.005             | 0                 |                   | 474        |   |
| 1        |                 | JA                | -0.005            | 0                 | 1                 | 424        |   |
| 2        |                 | JA                | 0.000             | 0                 | 1                 | 424        |   |
| 3        |                 | -JA               | 0.003             | 0                 | 1                 | 424        |   |
| 4        |                 | "JA"              | 0                 | 0                 | 1                 | 424        |   |
| <u>5</u> |                 | "JA"              | -0.006            | 0                 | 1                 | 424        |   |
| 6        |                 | "JA"              | 0                 | 0                 | 1                 | 424        |   |
| 7        |                 | "NEIN"            | 0                 | 0                 | 0                 | 0          |   |
| 8        |                 | "NEIN"            | 0                 | 0                 | 0                 | 0          |   |
|          | 1 2             | 3 4               | 5 6               |                   | Alle              | ]          |   |

Seite 11 von 40

M40118.V03

## Prüfplan anzeigen

| _ | Zeichnungs  | -Nr.       | Z-Nr. Index    | Equipe   | ent-Nr. | Bezeichnung  |       |                                                                                                    |
|---|-------------|------------|----------------|----------|---------|--------------|-------|----------------------------------------------------------------------------------------------------|
| 1 | *030 060 16 | 25 001*    |                | *56365   | -       | "Kugelzapfen | ~     |                                                                                                    |
|   | Herkmal     |            | Hossmittel     | Konsta   | nte X01 | Konstante X0 | 2     |                                                                                                    |
| I | "Kugel Ø"   |            | "Procon"       | 0        |         | 0            |       |                                                                                                    |
|   | Veiknüplun  | g: Nullmas | is +           | Startika | mal     |              |       | t i i i i i i i i i i i i i i i i i i i                                                                                                    |
| 1 | *E01 E02 +  |            |                | 1        |         |              |       |                                                                                                    |
|   | Sollmass    | Nulinas    | II Neisterness | OT       | UT      | Klessen      | Weite |                                                                                                    |
| 1 | 29.985      | 29.985     | 29.900         | 0.02     | -0.02   | 8            | 0.005 |                                                                                                    |
| - | Sannelause  | vertung    | 01             | UT       |         | Stichprobe   |       | •                                                                                                    |
| 1 |             |            | "Ausschuss"    | "Autoc   | hum"    | 5            |       |                                                                                                    |
|   | Greese      | Urwortk    | . Nittelwortk. | s-Karte  | B-Karte | Einheit      |       | t in the second second s |
|   | *0E6*       | 0.016      | 0.008          | 0.007    | 0.04    | "mm"         |       |                                                                                                    |
|   | "UEG"       | -0.016     | -0.008         | 0        | 0       | "mm"         |       |                                                                                                    |
|   | "Klassen"   | 10         | 8              | 5        | 5       | "mm"         |       |                                                                                                    |
|   | "Weite"     | 0.003      | 0.002          | 0.001    | 0.008   | "mm"         |       |                                                                                                    |
|   |             |            |                |          |         |              |       |                                                                                                    |
|   |             |            |                |          |         |              |       |                                                                                                    |
|   |             |            |                |          |         |              |       | >                                                                                                    |
|   |             |            |                |          |         |              |       |                                                                                                    |
|   |             |            |                |          |         |              |       |                                                                                                    |
|   |             |            |                |          |         |              |       | 155                                                                                                    |
|   |             |            |                |          |         |              |       | ( <b>S</b> )                                                                                                    |
|   |             |            |                |          |         |              |       |                                                                                                    |

Mit Hilfe der AUF/AB Funktion können alle vorhandenen Merkmale und die weiteren Einstellungen nacheinander angezeigt werden:

Prüfplan anzeigen (2)

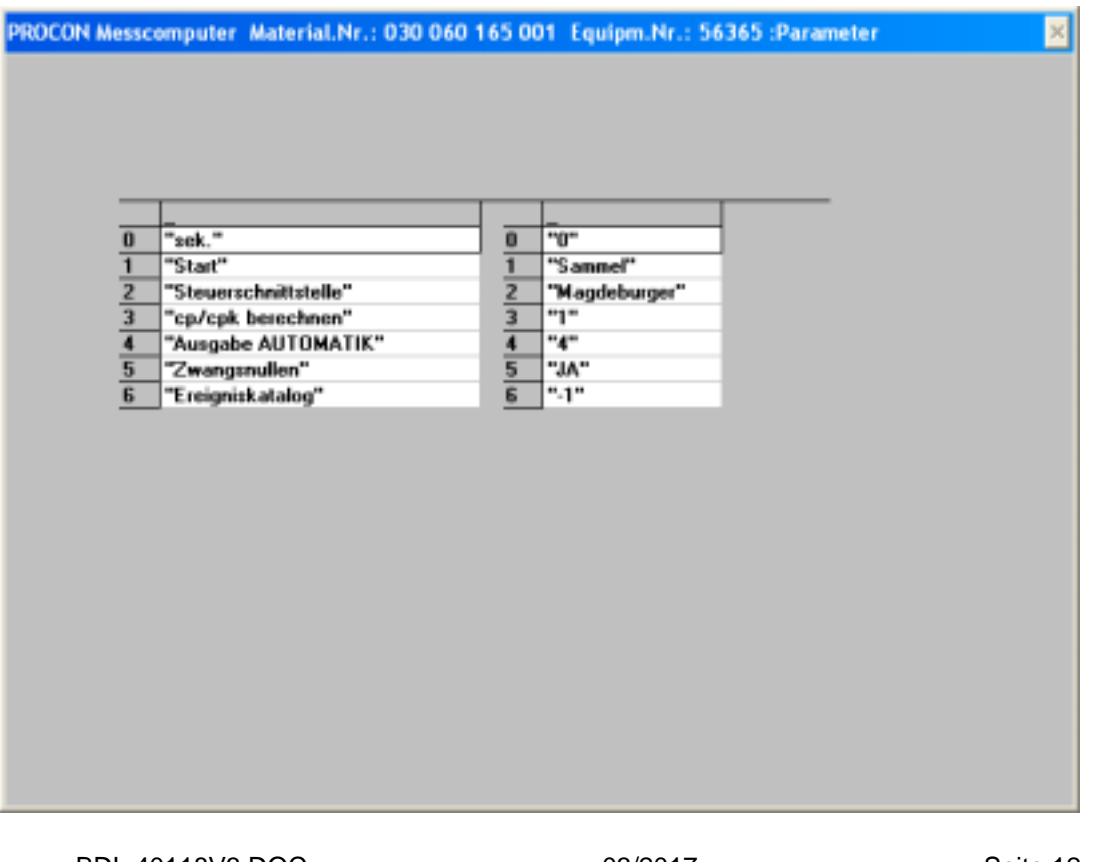

Seite 12 von 40

M40118.V03

Prüfplan anzeigen (3)

| Merkmal         n         Soflwert         Streuung         Zuordnung         Samsonatic         Faktor           1         3         29.985         0.003         0         0         1           2         3         20.026         0.003         1         0         1           3         12.94         0.003         2         0         1           0         0         0         0         0         0         0 |   | Steuerschnittstelle<br>"Magdeburger" | Anzahl S<br>3 | teuerausgänge | Stevergrö<br>"KUSUM" | sse       |            |        |
|----------------------------------------------------------------------------------------------------|---|--------------------------------------|---------------|---------------|----------------------|-----------|------------|--------|
| 1         3         29.985         0.003         0         0         1           2         3         20.026         0.003         1         0         1           3         12.94         0.003         2         0         1           0         0         0         0         0         0         0                                                                                                    |   | Merkmal                              | n             | Sollwert      | Streuung             | Zuordnung | Sansonatio | Faktor |
| 2         3         20.026         0.003         1         0         1           3         12.94         0.003         2         0         1           0         0         0         0         0         0         0                                                                                                    |   | 1                                    | 3             | 29.985        | 0.003                | 0         | 0          | 1      |
| 3 12.94 0.003 2 0 1<br>0 0 0 0 0 0 0                                                                                                    |   | 2                                    | 3             | 20.026        | 0.003                | 1         | 0          | 1      |
|                                                                                                    | P | 3                                    | 3             | 12.94         | 0.003                | 2         | 0          | 1      |
|                                                                                                    | - | 0                                    | 0             | 0             | 0                    | 0         | 0          | 0      |
|                                                                                                    | l | 10                                   |               |               |                      |           |            |        |
|                                                                                                    | 0 | ,                                    | -             |               |                      |           |            |        |
|                                                                                                    | I | U                                    | -             |               |                      |           |            |        |
|                                                                                                    |   | U                                    |               |               |                      |           |            |        |
|                                                                                                    | 1 | ,                                    | -             |               |                      |           |            |        |

Prüfplan anzeigen (4)

|   | Legende                   | T1    | T2    | T3     | T4     | T5    | T6     | 17 | T8 |
|---|---------------------------|-------|-------|--------|--------|-------|--------|----|----|
|   | "Faktor"                  | 1     | 1     | 1      | 1      | 1     | 1      | 0  | 0  |
| ľ | "max. Nullpunktkorrektur" | 1     | 1     | 0.000  | 1      | 1     | 1      | 0  | 0  |
|   | U. MB                     | 0.333 | 0.333 | 0.333  | 0.339  | 0.333 | 0.333  | 0  | 0  |
|   | "Nulleo pach p-Teileo"    | 600   | 600   | -0.333 | -0.333 | 600   | -0.333 | 0  | 0  |
|   | "Nullrähler"              | 600   | 600   | 600    | 600    | 600   | 600    | 0  | 0  |
|   |                           |       |       |        |        |       |        |    |    |

Seite 13 von 40

## Arndt & Voß GmbH Elektronik - Meßtechnik

M40118.V03

#### 5. Anwahl der Betriebsart EINRICHTEN/SETUP

Das Eingabefenster für die Kennung wird geöffnet. Nur nach Eingabe der richtigen Kennung erfolgt das Umschalten in EINRICHTEN. Bei einem extern angeschlossenen Tastenfeld mit AUTOMATIK-SETUP Schalter arbeiten das Umschalten extern und über Kennung gleichwertig parallel. Betriebsart AUTOMATIK wird nur erreicht, wenn beide Anwahlquellen auf AUTOMATIK gesetzt sind.

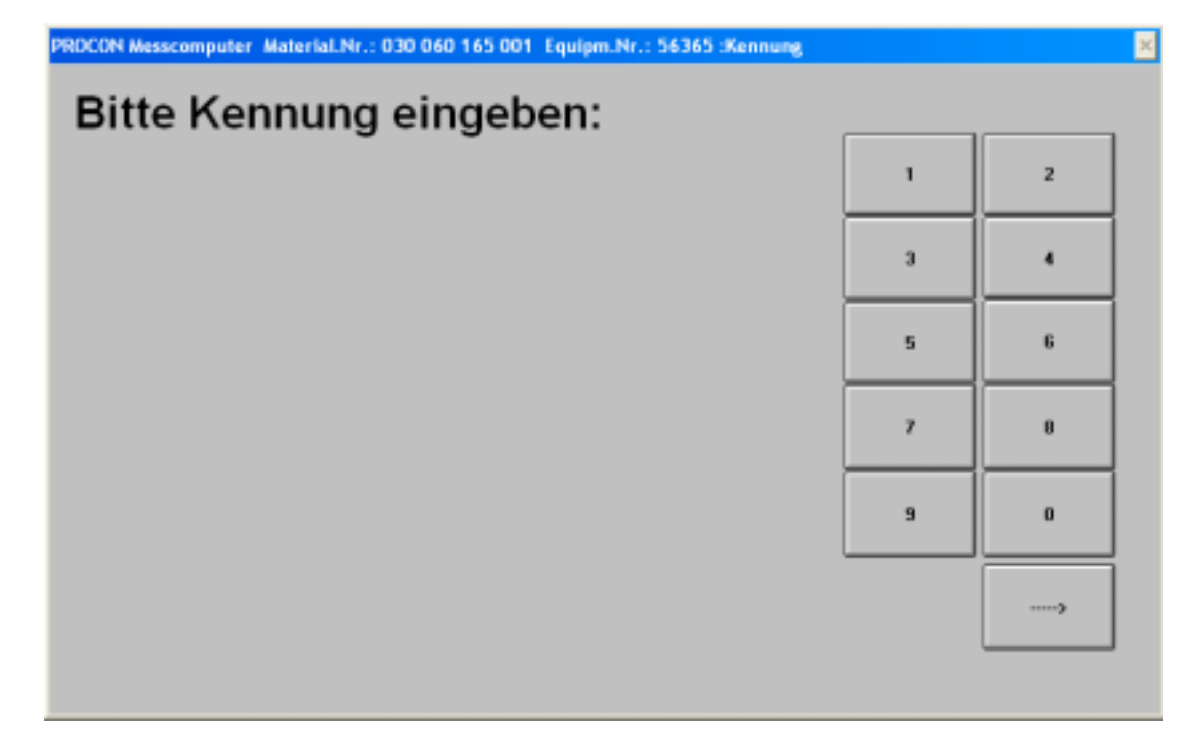

Bei Eingabe der falschen Kennung erscheint eine Fehlermeldung.

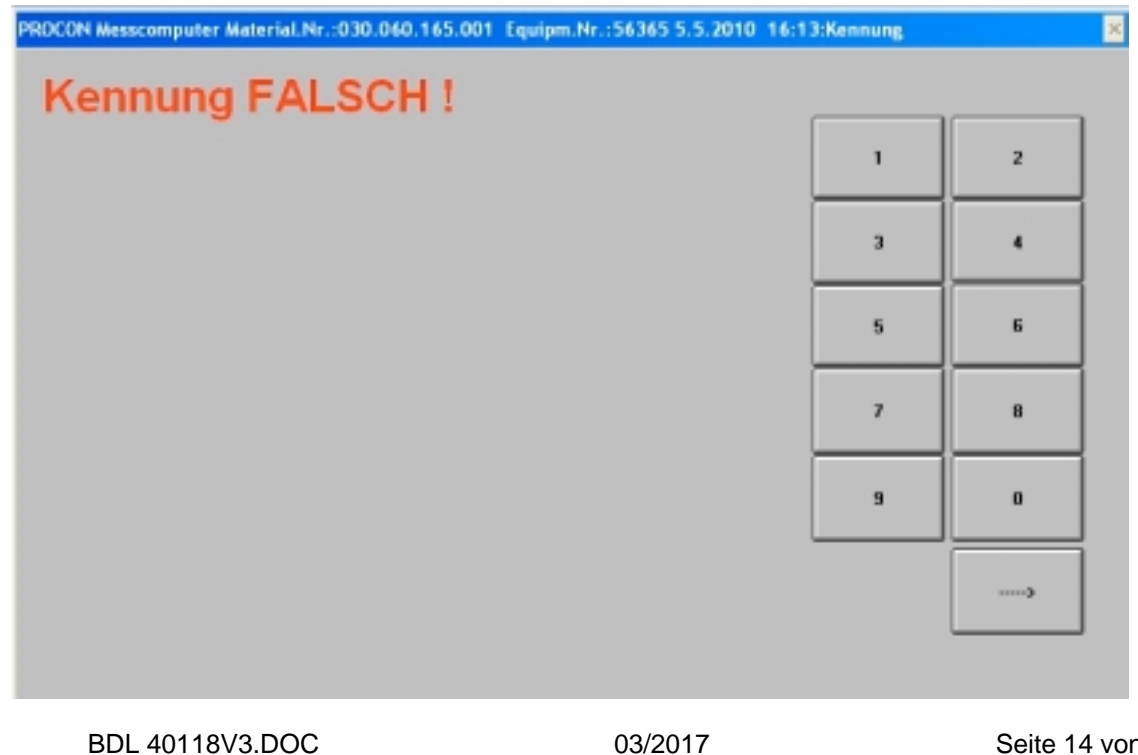

Seite 14 von 40

M40118.V03

## 6. Betriebsart EINRICHTEN (SETUP)

Grundeinstellung in Betriebsart SETUP:

Der gelbe Hintergrund signalisiert die Betriebsart EINRICHTEN. Durch das Berühren der Schaltflächen wird auch hier die gewünschte Darstellung angewählt.

### Taster positionieren

Diese Anzeige dient zur groben Justage der Meßaufnehmer.

Erforderlich bei einer Umrüstung der Mechanik, einem Tasterwechsel oder wenn der Taster nicht mehr im Kalibrierbereich ist.

<u>Ablauf:</u> Einstellmeister einlegen Justage für alle Taster durchführen. Die Einstellgenauigkeit soll mindestens 1/2 des Korrekturbereichs (s. Prüfplan) entsprechen.

Taster Nr: Nr. des Meßaufnehmers im Rechner, entspr. der Beschriftung an der Rückseite

Tasterwert: Meßwert ohne Berücksichtigung des Faktors

| PROCON Mess     | computer Hal | terial.Nr.:030. | 060.165.001  | EquipmJir.:56 | 365 23.3. | 2016 18:15         |                    | ×                    |
|-----------------|--------------|-----------------|--------------|---------------|-----------|--------------------|--------------------|----------------------|
| PROCON Mes      | scomputer Ha | terial.Nr.:030  | .060.165.001 | Equipm.Nr.:50 | 5365 23.3 | .2016 18:15:Taster | ositionieren       | ×                    |
|                 |              |                 |              |               |           |                    |                    |                      |
|                 |              |                 |              |               |           |                    |                    |                      |
| 1               | 2            | 3               | 4            | 5             | 6         |                    |                    |                      |
| -0.006          | -0.000       | -0.000          | -0.001       | 0.000         | -0.00     | 0                  |                    |                      |
|                 |              |                 | _            |               | _         | -                  |                    |                      |
|                 |              |                 |              |               |           |                    |                    |                      |
|                 |              |                 |              |               |           |                    |                    |                      |
|                 |              |                 |              |               |           |                    |                    |                      |
|                 |              |                 |              |               |           |                    |                    |                      |
|                 |              |                 |              |               |           |                    |                    |                      |
|                 |              |                 |              |               |           |                    |                    |                      |
|                 |              |                 |              |               |           | _                  |                    |                      |
|                 |              |                 |              |               |           |                    |                    |                      |
|                 |              |                 |              |               |           |                    |                    |                      |
|                 |              |                 |              |               |           |                    |                    |                      |
|                 |              |                 |              |               |           |                    |                    |                      |
|                 |              |                 |              |               |           |                    |                    |                      |
|                 |              |                 |              |               |           |                    |                    |                      |
|                 |              |                 |              |               |           |                    |                    |                      |
|                 |              |                 |              |               |           |                    |                    |                      |
|                 |              |                 |              |               |           |                    |                    |                      |
|                 |              | -               |              |               |           |                    |                    | 1                    |
| Auitsaga        | x.: 13245768 | A               | JTO          | Import        |           | Export             | Prüfplan anwählen  | Taster positionieren |
| Andt & Voß M4   | 0118.V03     | Laufende        | e Messung    | Diagnos       | e         | 0                  | Automatisch Nullen | Prüfplan anzeigen    |
| Version: 361-D/ | BFEVAXTVDF-  | NV+V1703        | NET          | ZWERK VERBU   | NDEN Pra  | d:\piplan\ZAPFEN\  |                    |                      |

Seite 15 von 40

M40118.V03

## Prüfplan anwählen oder löschen

Das Auswahlfenster für die Prüfpläne erscheint. Es werden die verfügbaren Gruppen angezeigt, sortiert nach den ersten drei Ziffern der Zeichnungsnummer.

| PROCON Hexacomputer Hab<br>PROCON Hexacomputer Hab | tersi Nr. 030 060 165 001 1<br>Arris Nr. 930 060 165 001 | Coulom Nr. 56365 233 | 12016 10:15 | an wählen          | x                    |
|----------------------------------------------------|----------------------------------------------------------|----------------------|-------------|--------------------|----------------------|
| c                                                  | ]                                                        |                      |             | Equipm.Nr.         |                      |
|                                                    | 001                                                      |                      |             | HR0903             |                      |
|                                                    | 022                                                      |                      |             | -                  |                      |
|                                                    | 023                                                      |                      |             | -                  |                      |
|                                                    | 025                                                      |                      |             | -                  |                      |
|                                                    | 027                                                      |                      | -           |                    |                      |
|                                                    | 030                                                      |                      | -           |                    |                      |
|                                                    | 032                                                      |                      |             | -                  |                      |
|                                                    | 033                                                      |                      |             | Scamer             |                      |
| >                                                  |                                                          |                      |             |                    | *                    |
|                                                    | AUTO                                                     | Import               | Export      | Prüfplan anwählen  | Taster positionieren |
| And: 5 Vol: M 40118 VD3                            | Laufende Nessung                                         | Diagnose             | <.>         | Automatisch Nullen | Priifplas anzeigen   |

Über die Schaltflächen links neben jeder Gruppe kann die entsprechende Gruppe angewählt werden. Es werden die Zeichnungsnummer und die Maschinen- bzw. Equipmentnummer der verfügbaren Prüfpläne angezeigt.

| PROCON Pleasesempatter Platter | wi.Nr-030.060.165.001 E   | uiper.Hr.:56365 23. | 3,2016 18:15           |                    | <u>×</u>             |
|--------------------------------|---------------------------|---------------------|------------------------|--------------------|----------------------|
| PROCON Heavycomputer Hater     | nal.Nr.:030.060.165.001 ( | quipm.Nr.:56365 23  | 3.2016 18:15:Profigier | wählen             | <u>×</u>             |
| <                              |                           |                     |                        | Equipm.Nr.         |                      |
|                                | 030 060 019 00            | 1 56987             |                        | HR0903             |                      |
|                                | 030 060 019 00            | 1 56989             |                        |                    |                      |
|                                | 030 060 025 20            | 01 64242            |                        |                    |                      |
|                                | 030 060 025 20            | 64246               |                        |                    |                      |
|                                | 030 060 028 00            | 2 62159             |                        |                    |                      |
|                                | 030 060 028 00            | 2 62161             |                        |                    |                      |
|                                | 030 060 063 00            | 1 provisoris        | sch                    |                    |                      |
|                                | 030 060 135 00            | 1 31518             |                        | Scanner            |                      |
| >                              |                           |                     |                        |                    | *                    |
|                                | AUTO                      | Import              | Export                 | Prüfplan anwählen  | Taster positionieren |
| And 5 Vol M40118 V03           | Laufende Nessung          | Disgnose            | - 43                   | Automatisch Nullen | Priifplan anneigen   |
| Version: 361-DABFEV/W/TVDF-NV  | +V1703 MET2               | VERK VERBUNDEN P    | fed \piplan\ZAPFEN\    |                    |                      |

BDL 40118V3.DOC 03/2017 Seite 1 Arndt & Voß GmbH - Eichhofstr. 7 - D 21255 Tostedt Telefon 04182-289 760 Fax -289 761 email: info@arndtundvoss.de http://www.arndtundvoss.de

Seite 16 von 40

## **Benutzeranleitung:**

## M40118.V03

Durch Anwahl der gewünschten Datei wird das Abfragefenster Laden/Löschen geöffnet. **Prüfplan laden**: Der entsprechende Prüfplan wird eingelesen und aktiviert.

| PROCON Resocomputer Naterial.Nr.430.060.165.001 Equipm.Nr.56365 23.3.2016 18:15                 |                  |                    |                      |                    |                      |  |  |  |
|-------------------------------------------------------------------------------------------------|------------------|--------------------|----------------------|--------------------|----------------------|--|--|--|
| PROCOII Messcomputer Material/Jk.030.060.165.001 Egapm.Jk.56365 23.3.2016 18.15 Pealplan wählen |                  |                    |                      |                    |                      |  |  |  |
|                                                                                                 | 030 060 165 0    | 01 56366           | Equipm.Nr.<br>HR0903 |                    |                      |  |  |  |
|                                                                                                 |                  |                    |                      | Prüfpla            | n laden              |  |  |  |
|                                                                                                 |                  |                    |                      | Prüfplan           | löschen              |  |  |  |
|                                                                                                 |                  |                    |                      |                    | *                    |  |  |  |
|                                                                                                 | AUTO             | Import             | Export               | Pritplan anwählen  | Taster positionieren |  |  |  |
| And: E Voll M40118.V03                                                                          | Lasfende Nessung | Diagnose           | 0                    | Automatisch Nalies | Prüfplan anzeigen    |  |  |  |
| Venior: 361-0A8FEV00/TVDF-MV4                                                                   | V1703 ML         | OVERSIVERBUNDEN PA | d \pplan2APFEN\      |                    | -                    |  |  |  |

Die Programmoption "+V" ermöglicht die Anwahl von Prüfplänen durch Einscannen der Zeichnungsnummer von Barcodes. Siehe hierzu die Beschreibung unter 10. (Seite 36).

**Prüfplan löschen**: Diese Auswahltaste ist gelb hinterlegt. Bei Anwahl der Taste springt die Farbe auf rot um. Durch erneuten Tastendruck wird der entsprechende Prüfplan gelöscht. ACHTUNG: Es können nur nicht aktive Prüfpläne gelöscht werden.

| PROCON Plesscomputer Materi<br>PROCON Messcomputer Plater | al Ny 1830 050 165 081<br>IANY 1830 860 165 081 | Equipm Rr. 56366 23.<br>Equipm Br. 56366 23. | 12016 18:15<br>12016 18:15Präisia | n wählen           | <u>×</u><br>ک        |  |
|-----------------------------------------------------------|-------------------------------------------------|----------------------------------------------|-----------------------------------|--------------------|----------------------|--|
|                                                           | 030 060 145 (                                   | 002 40517                                    | Equipm.Nr.<br>HR0903              |                    |                      |  |
|                                                           |                                                 |                                              |                                   | Prüfplan           | n laden<br>Jöschen   |  |
|                                                           |                                                 |                                              |                                   | Scanner            | *                    |  |
|                                                           | AUTO                                            | Import                                       | Export                            | Prätplan anwählen  | Taster positionieren |  |
| Amdt & Volt M 40118, V03                                  | Lasfeade Messung                                | Diagnose                                     | 4.3                               | Automatisch Nulles | Prüfplen anzeigen    |  |

BDL 40118V3.DOC 03/2017 Seite Arndt & Voß GmbH - Eichhofstr. 7 - D 21255 Tostedt Telefon 04182-289 760 Fax -289 761 email: info@arndtundvoss.de http://www.arndtundvoss.de

Seite 17 von 40

M40118.V03

## Konfigurationsmenü <- >

Über die Schaltfläche <- > öffnet sich ein Untermenü samt Bildschirmtastatur.

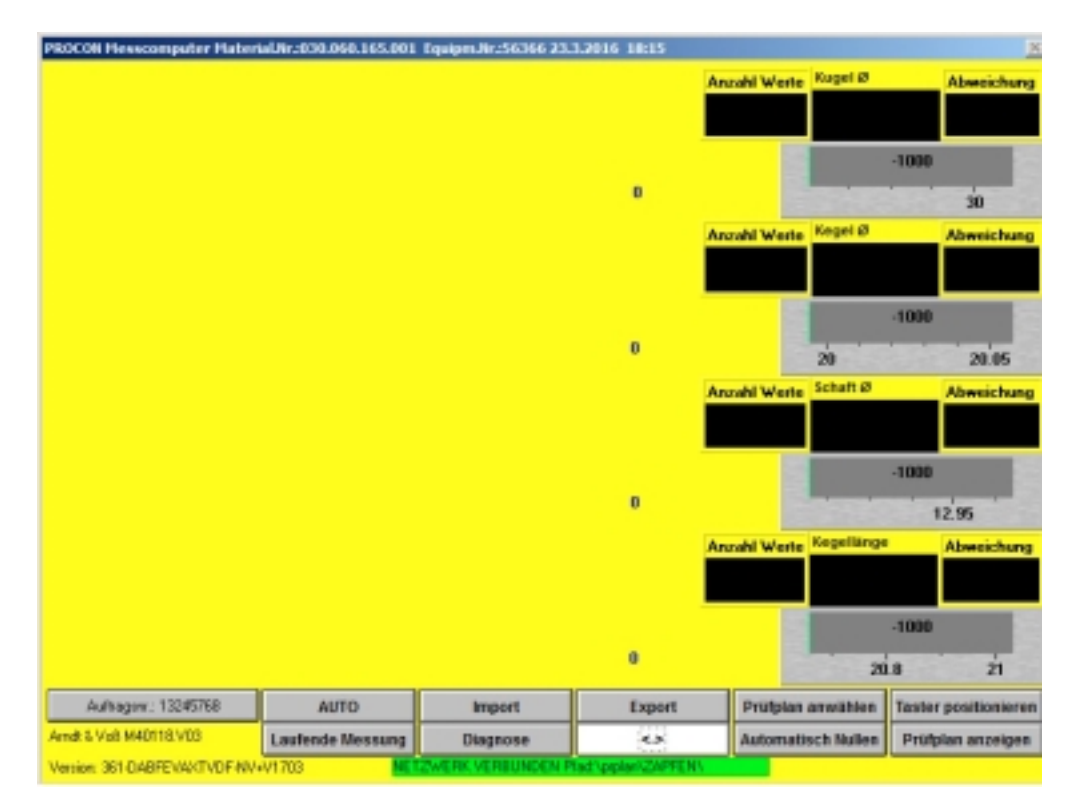

Beim ersten Aufruf muss eine neue Kennung für dieses Konfigurationsmenü definiert werden (Eingabeaufforderung gelb hinterlegt).

| PROCON Hesscompute<br>PROCON Hesscompute | r Haberiali<br>97 Material | ir:030.0<br>W-1030.0 | 60.165.<br>60.165 | 101 Eq.       | ilpes Jir<br>sipes A | -56363<br>7.56363     | 23.3.21<br>5 23.3.2 | 16 LI<br>016 1 | 115<br>R 15: Ka | efigurati       | iae         |               |                   | 2           | <u>×</u>        |
|------------------------------------------|----------------------------|----------------------|-------------------|---------------|----------------------|-----------------------|---------------------|----------------|-----------------|-----------------|-------------|---------------|-------------------|-------------|-----------------|
| Version: 100                             |                            |                      |                   |               |                      |                       |                     |                |                 |                 |             |               |                   | ×           |                 |
|                                          | Bitte n                    | eue K                | ennur             | ng eir        | igeb                 | en (8:                | stellig             | )-En           | ter             |                 |             | Noues P       | asswort           |             |                 |
| Alle Prätpläne Hischen                   |                            |                      |                   |               |                      |                       |                     |                |                 |                 |             |               |                   |             |                 |
|                                          |                            |                      |                   |               |                      |                       |                     |                |                 |                 | Neue I      | Cennung       | AUTO/SET          | 1P .        |                 |
| - Hildschirmtastatur                     |                            |                      |                   |               |                      |                       |                     |                |                 | _               |             |               |                   |             | c)              |
| Fsc.   ° a   La                          | 1                          | 5                    |                   | 8.            | 17                   | 10                    | D.                  | =              | 2.0             | 1               | Rüe         | -k            | Pos1              | Bid auf     |                 |
| Tab a v                                  | v le                       | 3 C                  | 9 <u>5</u>        | z             |                      | 1 1                   | 0 1                 |                | ü               | * . [           | Tour        |               | Ende              | Bild ab     |                 |
| Feststell a                              | s d                        | lf                   |                   | h             | -<br> i              | l k                   | 1                   | lö             | lä              | ÷.              | ī÷          | -             | Einfa             | Pause       | 1               |
| Umsch  >_ y                              | ×                          | c                    | v                 | b             | n                    | m                     | ; ];                | 1              | 1               | Umsch           | Ŷ           | Entf          | Druck             | Rollen      | 1               |
| Strg 🛤 Alt                               | 1                          |                      |                   |               | Alt                  | Gr                    | Fr                  | hkt            | Strg            | ۴               | 4           | 7             | Optionen          | Hilfe       | 1               |
| BDL 40                                   | 118V3                      | .DOC                 | ;                 |               |                      |                       |                     |                | 03/2            | 017             |             |               |                   | ;           | Seite 18 von 40 |
|                                          | Tel                        | A<br>efon            | rndt<br>0418      | & Vo<br>82-28 | оß (<br>397)<br>н    | Gmb<br>60 F<br>ttp:// | H - E<br>ax -2      | Eich<br>289    | hofs<br>761     | tr. 7 -<br>emai | D2<br>I: in | 1255?<br>fo@a | Tosted<br>rndtund | t<br>voss.d | е               |

## Arndt & Voß GmbH Benutz Elektronik - Meßtechnik м4

M40118.V03

Diese neue Kennung muss bestätigt werden (Eingabeaufforderung grün hinterlegt).

| PROCOM Hersecomputer Haberial/In:030.066.165.001 Equipm.Nr.:56365.23.3.2016 18:15<br>PROCOM Hessecomputer Haberial/In:030.060.165.001 Equipm.Nr.:56365.23.3.2016 18:15:Kor<br>Venior 100 | Ageration IX            |
|----------------------------------------------------------------------------------------------------|-------------------------|
| Bitte neue Kennung bestätigen (8stellig)-Enter                                                                                                    | Noues Passwort          |
|                                                                                                    | Alle Psilpläne löschen  |
|                                                                                                    | Neue Kennung AUTD/SETUP |
|                                                                                                    |                         |
|                                                                                                    |                         |
| Keyboard                                                                                                    |                         |

Die Kennung muss dann erneut eingegeben werden, um ins Konfigurationsmenü zu gelangen (Eingabeaufforderung ohne farbliche Hinterlegung).

| PROCON Hesscomputer Haterial/Ir:030.060.165.001 Equipm.Nr:56365 23.1.2016 18:15<br>PROCON Hesscomputer Naterial/Ir:030.060.165.001 Equipm.Nr:56365 23.3.2016 18:15.Kat | Ageration 🛛             |
|----------------------------------------------------------------------------------------------------|-------------------------|
| Verailer 100                                                                                                    | ×                       |
| Bitte Kennung eingeben (8stellig)-Enter                                                                                                    | Nouez Pesswert          |
|                                                                                                    | Alle Prätpläne löschen  |
|                                                                                                    | Neue Kenning AUTO/SETUP |
|                                                                                                    |                         |
|                                                                                                    |                         |
| Keyboard                                                                                                    |                         |

BDL 40118V3.DOC03/2017Seite 19 von 40Arndt & VoßGmbH - Eichhofstr. 7 - D 21255 TostedtTelefon 04182-289 760Fax -289 761 email: info@arndtundvoss.dehttp://www.arndtundvoss.de

M40118.V03

Bei Eingabe der falschen Kennung wird die Eingabeaufforderung rot hinterlegt. Es ist ein erneuter Eingabeversuch möglich. Nach Eingabe der richtigen Kennung erfolgt das Umschalten ins Konfigurationsmenü mit den Optionen

Neues Passwort Alle Prüfpläne löschen Neue Kennung AUTO/SETUP Weitere Einstellungen Prüfplangruppe (bei OPTION "N")

| PROCON Hesscomputer HaterialJir:001.045.950.001 EquipmJir:Hand 26.2.2015 13:15 | 2                       |
|--------------------------------------------------------------------------------|-------------------------|
| Version: Top                                                                   | Noues Passwort          |
|                                                                                | Alle Prülpläne löschen  |
|                                                                                | Neue Keening AUTO/SETUP |
|                                                                                |                         |
|                                                                                | Weitere Einstellungen   |
| Pailplangruppe (mas. 8 Zeichen) ZAPFEN Kepboard                                | ×                       |
|                                                                                |                         |

Seite 20 von 40

M40118.V03

## **Neues Passwort**

Diese Option ermöglicht es, das Passwort für das Konfigurationsmenü zu ändern. Eine neue Kennung kann eingegeben werden (Eingabeaufforderung gelb hinterlegt).

| COCON Devicementer Platental Arctical 245:350.001 Equipm Arctical 25:2.2015 12:15<br>ROCON Resscamputer Platenial Arc001.045:950.001 Equipm ArcHand 26:2.2015 13:15:Konfig<br>Varios: 100 | uration                 |
|----------------------------------------------------------------------------------------------------|-------------------------|
|                                                                                                    | Neues Passwort          |
| Bitte neue Kennung eingeben (8stellig)-Enter                                                                                                    | Alle Prülpläne löchen   |
|                                                                                                    | Neue Kennung AUTO/SETUP |
| ſ                                                                                                    |                         |
|                                                                                                    | Weitere Einstellungen   |
| Prütplangruppe (max. II Zeichen) ZAPFEN Eepboard                                                                                                    | ×                       |
|                                                                                                    |                         |

Die neue Kennung muss bestätigt werden (Eingabeaufforderung grün hinterlegt).

| ROCON Hexacomputer Haberial/Ir:201.045.950.001 Equipm.Ur:Hand 26.2.2015 12:15<br>PROCON Hesacomputer Haberial/Ir:201.045.950.001 Equipm.Ur:Hand 26.2.2015 13:15.Xorf<br>Number 100 | geration X               |
|----------------------------------------------------------------------------------------------------|--------------------------|
|                                                                                                    | Noues Passwort           |
| Bitte neue Kennung bestätigen (8stellig)-Enter                                                                                                    | Alle Prätpläne förchen   |
|                                                                                                    | Neue Kenning AllTD/SETUP |
|                                                                                                    |                          |
|                                                                                                    | Weitere Einstellungen    |
| Psilplangruppe (mas. 8 Zeichen) ZAPFEN Esyboard                                                                                                    | x                        |
|                                                                                                    |                          |

BDL 40118V3.DOC 03/2017 Seite Arndt & Voß GmbH - Eichhofstr. 7 - D 21255 Tostedt Telefon 04182-289 760 Fax -289 761 email: info@arndtundvoss.de http://www.arndtundvoss.de

Seite 21 von 40

M40118.V03

## Alle Prüfpläne löschen

Die Auswahl des gelb hinterlegten Auswahlfeldes "Alle Prüfpläne löschen" ermöglicht das Löschen aller auf dem PROCON befindlichen Prüfpläne mit Ausnahme des aktiven Prüfplans.

| PROCON Hexecomputer HateriaUir:001.045.950.001 Equipm.Nr:Hand 26.2.2015 13:15                      | 2                       |
|----------------------------------------------------------------------------------------------------|-------------------------|
| PROCON Nesscomputer Naterial M. 001.045.950.001 Equipm An Hand 26.2.2015 13:15 Kind<br>Version 100 | Noues Passwort          |
|                                                                                                    | Alle Prätpläne läochen  |
|                                                                                                    | Neus Kenning AUTO/SETUP |
|                                                                                                    |                         |
|                                                                                                    | Weitere Einstellungen   |
| Pailplangruppe (mas. 8 Zeichen) ZAPFEN Kepboard                                                    | ×                       |
|                                                                                                    |                         |

Nach Anwahl dieser Option wird das Feld rot hinterlegt.

| PROCON Hexacomputer Haberia/Jir:001.045.950.001 Equipm Jir:Hand 26.2.2015 12:15<br>PROCON Neuropater Naterial In: 001.045.950.001 Equipm Jir:Hand 26.2.2015 12:15 | Keefinisatioo              | x               |
|----------------------------------------------------------------------------------------------------|----------------------------|-----------------|
| Venior 100                                                                                                    | Neues Passwort             |                 |
|                                                                                                    | Alle Prüfpläne läschen     |                 |
|                                                                                                    | Neue Kennung AUTO/SETUP    |                 |
|                                                                                                    |                            |                 |
|                                                                                                    | Weitere Einstellungen      |                 |
| Prülplangruppe (max. II Zeichen) ZAPFEN Keyboard                                                                                                    | ×                          |                 |
|                                                                                                    |                            |                 |
| BDL 40118V3.DOC 03                                                                                                    | 3/2017                     | Seite 22 von 40 |
| Arndt & Voß GmbH - Eichho<br>Telefon 04182-289 760, Fax -289 7                                                                                                    | ofstr. 7 - D 21255 Tostedt | de              |
| http://www.arnd                                                                                                    | tundvoss.de                |                 |

## **Benutzeranleitung:**

## M40118.V03

Durch erneutes Betätigen der roten Taste werden die Prüfpläne **unwiderruflich** gelöscht. Die grüne Hinterlegung des Feldes zeigt das erfolgreiche Löschen an.

| iguration               |
|-------------------------|
| Noues Passweet          |
| Alta Puliplina finches  |
| News Kenning AUTO/SETUP |
|                         |
| Weitere Einstellungen   |
| ×                       |
|                         |
|                         |

### Neue Kennung AUTO/SETUP:

Diese Option ermöglicht es, die Kennung für das Umschalten von Automatik in Einrichten zu ändern. Die neu ausgewählte Kennung muss eingegeben werden (Eingabeaufforderung gelb hinterlegt).

| PROCOM Hessecomputer HaberialNr:001.045.950.001 Equipm.Hr.:Hand 26.2.2015 13:15                       |                                                                | x               |
|----------------------------------------------------------------------------------------------------|----------------------------------------------------------------|-----------------|
| PROCON Messcomputer Material Nr. 001.045 950.001 Equipm Nr. Hand 26.2 2015 13:15: Konfi<br>Venior 100 | guration                                                       |                 |
|                                                                                                    | Neues Passwort                                                 |                 |
| Bitte neue Kennung eingeben (8stellig)-Enter                                                          | Alle Prütpläne förchen                                         |                 |
|                                                                                                    | Neue Kenning AUTO/SETUP                                        |                 |
| Psilplangruppe (mas. 8 Zeichee) ZAPFEN Kepboard                                                       | Weitere Einstellungen<br>X                                     | ]               |
| BDL 40118V3.DOC 03/20                                                                                 | )17                                                            | Seite 23 von 40 |
| Arndt & Voß GmbH - Eichhofstr<br>Telefon 04182-289 760 Fax -289 761 e<br>http://www.arndtune          | r. 7 - D 21255 Tostedt<br>email: info@arndtundvoss<br>dvoss.de | .de             |

M40118.V03

Die neue Kennung muss bestätigt werden (Eingabeaufforderung grün hinterlegt).

| PROCON Hewcomputer HaterialJir:001.045.950.001 EquipmJir:Hand 26.2.2015 13:15                           | 2                        |
|----------------------------------------------------------------------------------------------------|--------------------------|
| PROCON Messcomputer Haterial III-001.045 950.001 Equipm III-Hand 26.2.2015 13:15: Konfl<br>Version: 100 | guration 🗵               |
|                                                                                                    | Keses Passwort           |
| Bitte neue Kennung bestätigen (8stellig)-Enter                                                          | Alle Prätpläne löschen   |
|                                                                                                    | Neue Kenning AllTO/SETUP |
|                                                                                                    |                          |
|                                                                                                    | Weitere Einstellungen    |
| Psilplangruppe (mas. 8 Zeichee) ZAPFEN Esphoad                                                          | ×                        |
|                                                                                                    |                          |

Seite 24 von 40

M40118.V03

## Weitere Einstellungen

| ON Hexecomputer Haterial/Ir:201.045.950.001 | EquipmJir:Hand 26.2.2015 13:15                                             |                                                   |                                      |                                                                                                    |
|---------------------------------------------|----------------------------------------------------------------------------|---------------------------------------------------|--------------------------------------|----------------------------------------------------------------------------------------------------|
| CON Hewcomputer Hatenal Arc001.045.950.001  | Spene Tasterieble: JA  + nas. Tasterdifferenz 0.025 Standardauftragen:: JA | Nagrose<br>Cpk 3=1.33<br>Cpk < 1.33<br>Cpk < 1.00 | 1<br>2<br>3<br>4<br>5<br>6<br>7<br>8 | Ca/Cak: AUS<br>Ca/Cak: AUS<br>Ca/Cak: AUS<br>Ca/Cak: AUS<br>Ca/Cak: AUS<br>Ca/Cak: AUS<br>Ca/Cak: AUS<br>Ca/Cak: AUS |
| Version: 364.4DABFEVAV<br>8817-1052         | WHGU-NK1703                                                                |                                                   |                                      | ·×-                                                                                                    |

### Einstellungen für Cp-/Cpk-Werte:

Für die Betriebsart AUTOMATIK kann die Anzeige der Cp- und Cpk-Werte ein- bzw. ausgeschaltet werden:

Über die 3 farbigen Felder

Cpk >=1.33 Cpk < 1.33 Cpk < 1.00 lässt sich die farbliche Markierung für die Anzeige der Cpk-Werte ändern.

Über die 8 Felder "Cp/Cpk: EIN" bzw. "Cp/Cpk: AUS" lässt sich für jedes der 8 möglichen Merkmale die Anzeige der Cp-/Cpk-Werte ein- bzw. ausschalten.

### Sperre Tasterfehler:

Im Hintergrund läuft ständig eine Tasterkontrolle. Die Losgröße für die Erkennung eines Tasterfehlers ist auf 5 programmiert, d. h. wenn nach 5 Meßzyklen ein Fehler erkannt wird, erscheint eine entsprechende Meldung. Ist die Einstellung "Sperre Tasterfehler: JA" aktiviert, wird im Fehlerfall außerdem die Maschine gestoppt.

### Standardauftragsnummer:

Wenn "Standardauftragsnr.: JA" defniert ist, muss die Auftragsnummer nur einmalig eingegeben werden. Wenn "Standardauftragsnr.: NEIN" aktiv ist, muss jedes Mal bei Anwahl eines neuen Prüfplans eine Auftragsnummer eingegeben werden (siehe 7. auf Seite 32 f.).

Seite 25 von 40

## Arndt & Voß GmbH Elektronik - Meßtechnik

M40118.V03

## Max. Tasterdifferenz (nur bei OPTION "K"):

Tasterkontrolle beim Kalibrieren:

Voraussetzung für die Kontrolle ist, dass das hinterlegte Merkmal Durchmesser misst, und zwar mit der Verknüpfung Taster A + Taster B. Diese beiden Taster müssen gegenläufig angeordnet sein. Es wird kontrolliert, dass die Abweichung der Tastersummen des aktiven Kalibrierzyklus im Vergleich zum vorherigen Kalibrierzyklus einen bestimmten Grenzwert nicht überschreitet. Somit werden Probleme in der Meßmechanik oder Tasterfehler erkannt.

### Konfigurationseinstellung zur Überwachung der AUTOZERO-Plausibilität:

EIN: Grenzwert > 0,003  $\mu$ m und < 0,030  $\mu$ m bedeutet Überwachung aktiv. AUS: Grenzwert = 0,030  $\mu$ m bedutet Überwachung inaktiv. Der Grenzwert lässt sich über die Tasten "+" und "-" ändern.

Zwingende Voraussetzung ist die folgende paarweise Zuordnung der Taster zu einem Merkmal:

Merkmal 1 = Taster 1 und Taster 2 Merkmal 2 = Taster 3 und Taster 4 Merkmal 3 = Taster 5 und Taster 6 Merkmal 4 = Taster 7 und Taster 8

Wenn diese Option vorhanden und die Überwachung aktiviert ist, wird nach dem Automatischen Nullen die Abweichung als Zahlenwert sowie als farbige Markierung dargestellt: grün = IO, rot = NIO.

| PROCON    | R0C01 Hesscomputer HabertalRr:001.045.950.001 Equipm.Rr:Hand 26.2.2015 13:15                     |         |              |          |            |            |         |           |           |                      |
|-----------|--------------------------------------------------------------------------------------------------|---------|--------------|----------|------------|------------|---------|-----------|-----------|----------------------|
| PROCO     | PROCON Hexacomputer Haterial Nr.201.045.950.001 Equipm.Nr.4haed 26.2.2015 13:159Artemativeh N. 🔊 |         |              |          |            |            |         |           |           |                      |
|           |                                                                                                  |         |              |          |            |            |         |           |           |                      |
|           |                                                                                                  |         |              |          |            |            |         |           |           |                      |
|           |                                                                                                  |         |              |          |            |            |         |           |           |                      |
|           |                                                                                                  |         |              |          |            |            |         |           |           |                      |
|           |                                                                                                  |         |              |          |            |            |         |           |           |                      |
|           |                                                                                                  |         |              |          |            |            |         |           |           |                      |
|           |                                                                                                  |         |              |          |            |            |         |           |           |                      |
|           |                                                                                                  |         |              |          |            |            |         |           |           |                      |
|           |                                                                                                  |         |              |          |            |            |         |           |           |                      |
| _         |                                                                                                  | 1       |              |          | 1          |            |         |           |           |                      |
|           | Taster                                                                                           | Gesetzt | Weit NEU     | Weit ALT | Max. Kost. | Nullzahler | NEU-ALT | Abw.      |           |                      |
| 1         |                                                                                                  | "16"    | -0.0015      | -0.0015  | 0.1000     | 0.0000     | 0.0000  |           |           |                      |
| 2         |                                                                                                  | "NEIN"  | 0.0000       | 0.0084   | 0.0000     | 0.0000     | 0.0000  | 0.0000    |           |                      |
| 3         |                                                                                                  | "NEIN"  | 0.0000       | 0.0007   | 0.0000     | 0.0000     | 0.0000  |           |           |                      |
| 4         |                                                                                                  | "NEIN"  | 0.0000       | -0.0713  | 0.0000     | 0.0000     | 0.0000  | 0.0000    |           |                      |
| 5         |                                                                                                  | "NEIN"  | 0.0000       | -0.0013  | 0.0000     | 0.0000     | 0.0000  |           |           |                      |
| 6         |                                                                                                  | "NEIN"  | 0.0000       | 0.0000   | 0.0000     | 0.0000     | 0.0000  | 0.0000    |           |                      |
| 7         |                                                                                                  | "NEIN"  | 0.0000       | 0.0000   | 0.0000     | 0.0000     | 0.0000  |           |           |                      |
| 8         |                                                                                                  | "NEIN"  | 0.0000       | 0.0000   | 0.0000     | 0.0000     | 0.0000  | 0.0000    |           |                      |
|           |                                                                                                  |         |              |          |            |            |         |           |           |                      |
| _         |                                                                                                  |         |              |          |            |            |         |           |           |                      |
|           |                                                                                                  |         |              |          |            |            |         |           |           |                      |
|           |                                                                                                  |         |              |          |            |            |         |           |           |                      |
| _         | _                                                                                                |         |              |          |            |            |         |           |           |                      |
|           |                                                                                                  |         |              |          |            |            | Alla    |           |           |                      |
| 0         |                                                                                                  |         |              |          |            |            |         |           |           |                      |
| a         |                                                                                                  |         |              |          |            |            |         |           |           |                      |
|           | 7 Aultrager                                                                                      | nt.     | AUTO         |          | Import     | D          | oport   | Prutplan  | anwählen  | Taster positionieren |
| Arndt & V | /68 M40118.V                                                                                     | /03     | Laufende Mes | sung     | Diagnose   |            | ده      | Automatis | ch Nullen | Prüfplan anzeigen    |
| Version   | Vention: 364.4. DARFEVXV.VHGU NK1703 NETZWERK. VERBUINDEN PRAEVapakevZAFEEN                      |         |              |          |            |            |         |           |           |                      |

Seite 26 von 40

## Arndt & Voß GmbH Elektronik - Meßtechnik

M40118.V03

## Prüfplangruppe (bei OPTION "N")

Diese Funktion betrifft die Option mit automatischem Netzwerkbetrieb.

In dieses Feld kann die Prüfplangruppe (max. 8 Zeichen) eingegeben werden, aus deren entsprechendem Ordner auf dem definierten Netzlaufwerk Prüfpläne automatisch importiert werden sollen (z. B. Netzwerkpfad/prplan/[Prüfplangruppe]). Dieser Ordner wird im Netzwerkpfad angegeben wie auf Seite 35 beschrieben.

Sofern die Bildschirmtastatur manuell geschlossen wurde, kann sie über das Feld "Keyboard" erneut aufgerufen werden.

Das Konfigurationsmenü kann über die Schaltfläche "X" wieder verlassen werden.

### Import: Prüfplan importieren

Es erfolgt eine Sicherheitsabfrage:

| PROCON Messcomputer [App.#2 40118301.tst] × PROCON Messcomputer:Xopieren × |                       |         |        |                       |                     |  |
|----------------------------------------------------------------------------|-----------------------|---------|--------|-----------------------|---------------------|--|
| Prüfplan importieren                                                       |                       |         |        |                       |                     |  |
| WEITER JA - Weiter                                                         |                       |         |        |                       |                     |  |
| ABBRUCH NEIN - Abbruch                                                     |                       |         |        |                       |                     |  |
| Auftragme.: 88124689                                                       | AUTO                  | Inport  | Expert | - Proliptan anwolfden | Taster positioneren |  |
| Andt & Vall M40110.V03<br>Version: 301                                     | Kontinuierlich Messen | Degrote |        | Automaticon Nullen    | Prutpion oncorgen   |  |

Bei Abbruch erfolgt die Rückkehr ins Hauptmenü. Bei Bestätigung mit WEITER werden alle auf dem externen Speichermedium vorhandenen Prüfpläne importiert.

Seite 27 von 40

M40118.V03

Wird kein Prüfplan gefunden, erscheint eine Fehlermeldung.

| PROCON Messcamputer [App. #2 40118301.tst] |                               |          |        |                    |                     |  |
|--------------------------------------------|-------------------------------|----------|--------|--------------------|---------------------|--|
| PROCON Nesscomputer:Kop                    | ROCON Nesscomputer:Kapieren 🔟 |          |        |                    |                     |  |
| Prüfplan importieren                       |                               |          |        |                    |                     |  |
| Bitte warten                               |                               |          |        |                    |                     |  |
| FEHLER !                                   |                               |          |        |                    |                     |  |
| Kein Prüfplan vorhanden I                  |                               |          |        |                    |                     |  |
|                                            |                               |          |        |                    |                     |  |
| Auftregare.: 88124689                      | AUTO                          | Inpot    | Export | Progdan anworden   | Tester positioneren |  |
| Andt & Vall M40118.V03<br>Version: 301     | Kontinuierlich Messen         | Disgnose |        | Automatisch Nulles | Prütplan anzeigen   |  |

## Export: Prüfpläne/Meßwerte exportieren

Es können alle vorhandenen Prüfpläne oder alle Meßwerte exportiert werden.

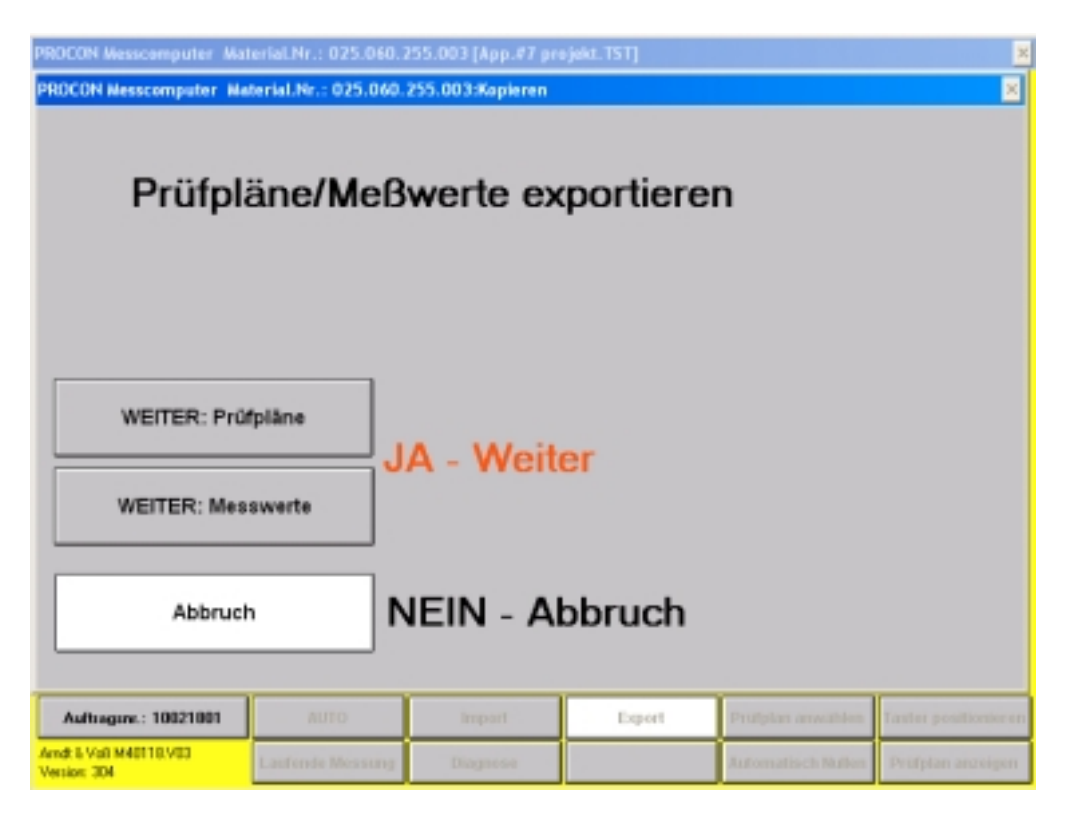

BDL 40118V3.DOC 03/2017 Arndt & Voß GmbH - Eichhofstr. 7 - D 21255 Tostedt Telefon 04182-289 760 Fax -289 761 email: info@arndtundvoss.de http://www.arndtundvoss.de

Seite 28 von 40

M40118.V03

Das Gerät prüft, ob ein USB-Speicherstick angeschlossen ist. Wenn dies nicht der Fall ist, erscheint die Fehlermeldung.

| 90CON Messcemputer Naterial.Nr.:001.045.950.001 Equipm.Nr.:Hand 13.10.2015 14:43 Xopleren |                  |          |        |                    |                     |  |  |
|-------------------------------------------------------------------------------------------|------------------|----------|--------|--------------------|---------------------|--|--|
| Prüfpläne/Meßwerte exportieren                                                            |                  |          |        |                    |                     |  |  |
| Bitte warten                                                                              |                  |          |        |                    |                     |  |  |
| FEHLER !                                                                                  |                  |          |        |                    |                     |  |  |
| Datenträger fehlt !                                                                       |                  |          |        |                    |                     |  |  |
|                                                                                           |                  |          |        |                    |                     |  |  |
|                                                                                           | мло              | impart   | Expart | Profplan anwables  | aster positionieren |  |  |
| And: 5 Vol M40119 V03                                                                     | Laufende Nessung | Diagnose |        | Automatisch Nullen | Pridplan anzeigen   |  |  |

Wenn ein USB-Stick an den Meßrechner angeschlossen ist, werden die Meßwertdateien ins Hauptverzeichnis des USB-Sticks exportiert. Prüfpläne werden in den Unterordner \prplan auf dem USB-Stick gespeichert. Wenn dieser Ordner noch nicht existiert, wird er automatisch angelegt.

Wenn der PROCON über OPTION "N" (automatischer Netzwerkbetrieb) verfügt, werden die Meßwertdateien automatisch in den Ordner "mwerte" auf dem definierten Netzlaufwerk gespeichert (siehe Seite 35).

Nach erfolgreichem Speichern auf dem externen Medium oder dem Netzwerk werden alle Meßwertdateien auf dem Meßcomputer gelöscht. Prüfpläne werden nicht gelöscht.

Seite 29 von 40

M40118.V03

### Laufende Messung

Laufende Messung = Systemkontrolle

Zur Überprüfung der Meßvorrichtung oder Beurteilung der Werkstücksformen wird häufig das Vermessen der Werkstücke ohne Speichern der Meßwerte gewünscht. **Laufende Messung** realisiert die Meßwerterfassung mit allen Verknüpfungen und der Berücksichtigung des Korrekturwertes aus der Funktion Automatisch Nullen. Das Meßergebnis ist identisch mit dem Ergebnis in der Hauptfunktion Betrieb.

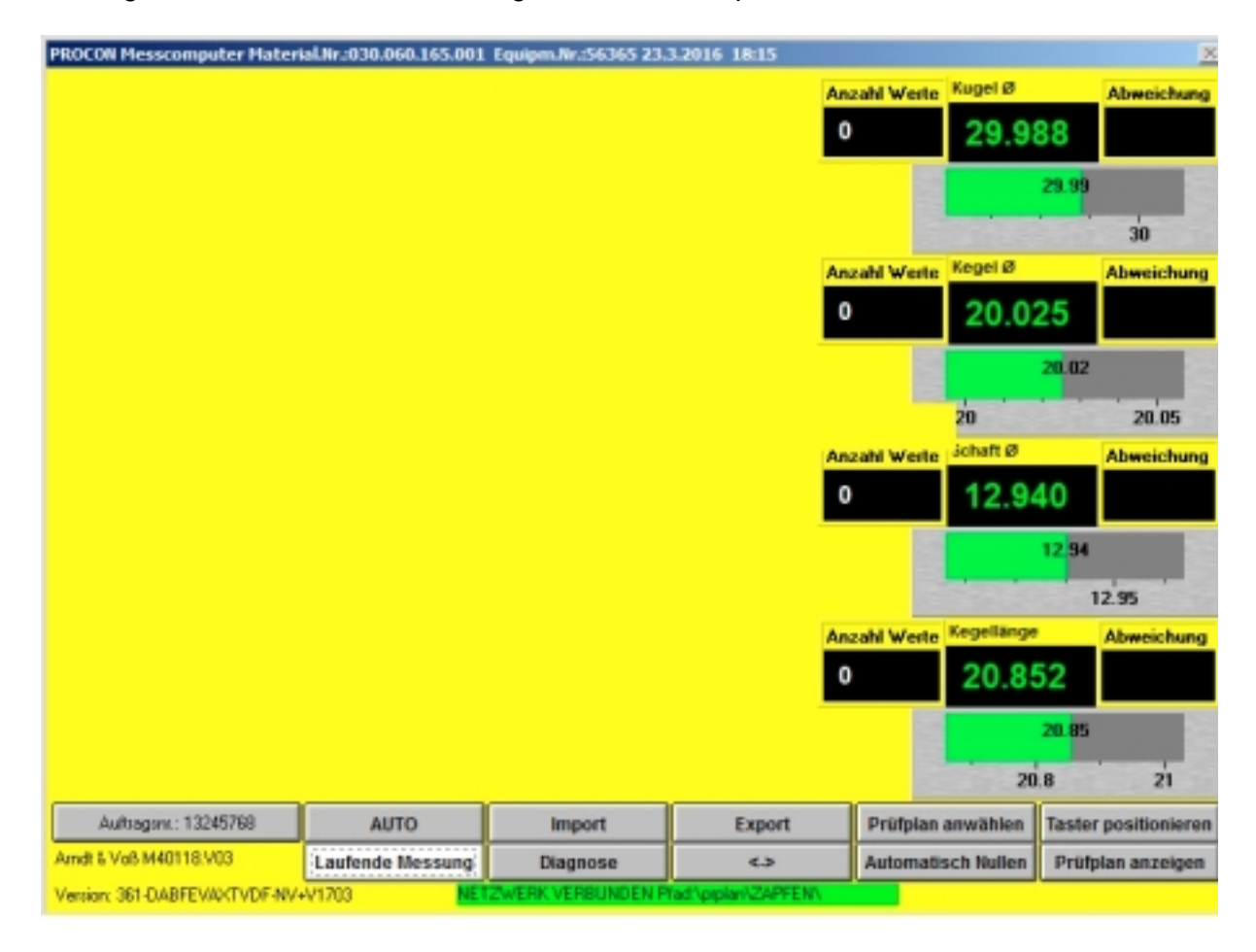

### Diagnose

Es wird der Status des Steuereingangs angezeigt (1 = EIN, 0 = AUS). Links: Bit 10, Rechts: Bit 0

Der Steuerausgang läßt sich bitweise mit der AUF/AB Funktion schalten. Links: Bit 15, Rechts: Bit 0

Die unskalierten Rohwerte der Meßeingänge 1 - 8 werden kontinuierlich angezeigt.

Es werden die verwendete Programmversion sowie der Name des Meßrechners angezeigt.

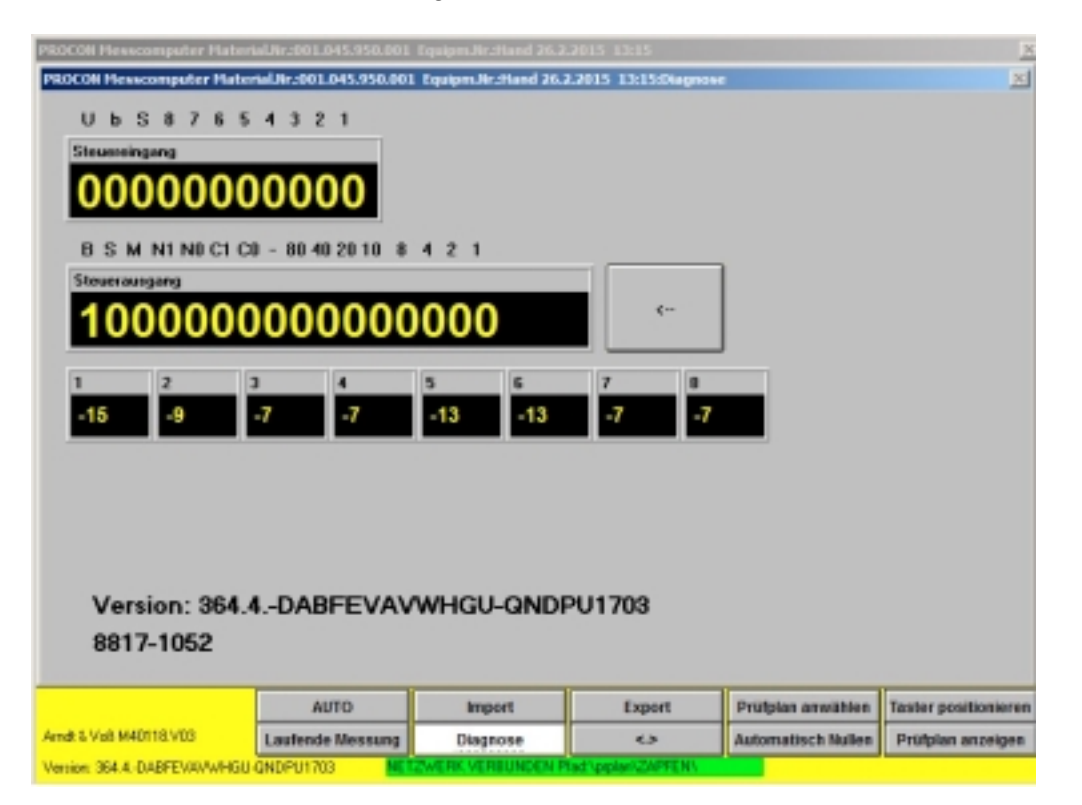

### **Bedeutung der Diagnosebits**

Steuereingang: 1....8: Starteingänge EINZEL S: Sammelstart b: Nicht benutzt U: Übernahme Index/Neue Magdeburger Steuerausgang: 1,2,4,8: Korrekturwert Binär Einerstelle 10,20,40,80: Korrekturwert Binär Zehnerstelle -: Vorzeichen des Korrekturwerts C0,C1: Codebits 0,1 N0,N1: Nummer Steuerschnittstelle Bit 0,1 M: Werte f. Index/Neue Magdeburger sind bereit S: Steuerbit Samsomatic ist bereit **B: Procon BUSY** 

BDL 40118V3.DOC 03/2017 Arndt & Voß GmbH - Eichhofstr. 7 - D 21255 Tostedt Telefon 04182-289 760 Fax -289 761 email: info@arndtundvoss.de http://www.arndtundvoss.de

Seite 31 von 40

# Arndt & Voß GmbH Elektronik - Meßtechnik

M40118.V03

#### 7. Eingabe der Auftragsnummer

Durch Betätigen der Taste "Auftragsnr.:" links unten auf dem Bildschirm wird das Fenster zur Eingabe der Auftragsnummer geöffnet. Nach Eingabe und Bestätigung der Auftragsnummer wird diese gespeichert und den folgenden Meßergebnissen hinzugefügt. Die Eingabe der Auftragsnummer ist in den Betriebsarten SETUP und AUTOMATIK möglich.

| Bitte Auftragsnr. eingeben |   | × |
|----------------------------|---|---|
|                            | 1 | 2 |
|                            | 3 | 4 |
| A-Nr.                      | 5 | 6 |
| 88124609                   | 7 | 8 |
|                            | 9 | 0 |
| Scanner                    |   | > |
|                            |   |   |

Die Programmoption "V" ermöglicht das Einlesen der Auftragsnummer von Barcodes per Barcode-Scanner. Siehe hierzu die Beschreibung unter 10. (Seite 36).

Seite 32 von 40

M40118.V03

| Sofern für den aktiven Prüfplan noch keine | Auftragsnummer | eingegeben wurde, | erscheint |
|--------------------------------------------|----------------|-------------------|-----------|
| die rote Meldung "Auftragsnr.".            | -              |                   |           |

|              | 45.000   |               |                    | Anzahl Werte          | Bund Ø | Abweichung |
|--------------|----------|---------------|--------------------|-----------------------|--------|------------|
|              | 45.975-0 |               |                    | 1                     | 45.95  | 3 0.003    |
| T1           | 45.950 - |               |                    |                       |        | 6.95       |
|              | 45.900   |               |                    | -                     | 45.9   | 46         |
|              |          |               |                    |                       |        |            |
|              |          |               |                    |                       |        |            |
|              |          |               |                    |                       |        |            |
|              |          |               |                    |                       |        |            |
|              |          |               |                    |                       |        |            |
|              |          |               |                    |                       |        |            |
|              |          |               |                    |                       |        |            |
|              | A        |               |                    |                       |        |            |
| Aufliagent.: | Αυπτα    | gsnr.         |                    |                       |        |            |
|              | SETUP    | Finzolmorkmal | Messung Kischen    | Merkmallöschen        | Nullen | Einrichter |
| A            |          | Lintennerking | measuring reaction | internation to active | manen  |            |

Im Konfigurationsmenü "< ->" in der Betriebsart SETUP kann eine Standardauftragsnummer definiert werden (siehe Seite 25).

## 8. Prüfplan-, Meßwertdateien

### Import Prüfpläne:

Der im MODAS/ProconNT-Format erstellte Prüfplan muß sich auf dem USB-Speicherstick im Stammverzeichnis befinden. Im Meßcomputer werden die Dateien nach folgendem Schema umbenannt:

Zeichnungs- bzw. Materialnummer + Index- bzw. Equipmentbezeichnung

#### **Beispiel:**

Zeichnungs-/Materialnummer: 039.543.123.678; Index-/Equipmentbezeichnung: NU132 Der Dateiname wird: 339 543 123 678 NU132 (siehe Seite 16 - 17, Prüfplananwahl).

### Export Prüfpläne:

Es werden alle im Meßcomputer vorhandenen Prüfplandateien in den Unterordner "prplan" auf dem Speichermedium übertragen.

| BDL 40118V3.DOC            | 03/2017                        | Seite 33 von 40 |  |  |
|----------------------------|--------------------------------|-----------------|--|--|
| Arndt & Voß                | GmbH - Eichhofstr. 7 - D 21255 | Tostedt         |  |  |
| Telefon 04182-289 7        | 60 Fax -289 761 email: info@ar | ndtundvoss.de   |  |  |
| http://www.arndtundvoss.de |                                |                 |  |  |

# Arndt & Voß GmbH Elektronik - Meßtechnik

M40118.V03

## Export Meßwertdateien:

Es werden alle im Meßcomputer vorhandenen Meßwertdateien in das Stammverzeichnis des Speichermediums übertragen. Bei OPTION "N" mit automatischem Netzwerkbetrieb erfolgt der Export in den Ordner "mwerte" auf dem definierten Netzwerkserver automatisch bei Anwahl eines neuen Prüfplans. Sind dort bereits Dateien mit gleichem Namen vorhanden, erfolgt eine Fehlermeldung und die Datei wird **nicht** überschrieben. Nach erfolgreicher Übertragung werden die Meßwertdateien im Meßcomputer gelöscht und die Meßwertzähler auf Null gesetzt.

### PPQ5-Meßwertformat:

Dateiname: setzt sich zusammen aus der Maschinenidentifikation, Datum/Uhrzeit, Material-/Zeichnungsnummer und Maschinennummer (siehe Beispiel) Dateiendung: CSV

## Dateiaufbau:

Dateiname:

Beispiel: ABx1y2nr\_1507270815\_006\_003\_002\_001\_151617.csv

Daten aus der Meßrechnerdatei C:\daten\station.tol": ABx1y2nr

- AB: Maschinenkürzel
- x1: Maschinennummer
- y2: Meßstationsnummer auf der Maschine
- nr: Typnummer=01 (konstanter Wert)

Datum/Uhrzeit: JJMMTTHHMM: 1507270815

12stellige Zeichnungsnummer in 3er Gruppen aus dem Prüfplan: 006\_003\_002\_001 Das Format mit Anzahl der Ziffern sowie Trennung durch Punkte bzw. Unterstriche wird vorausgesetzt.

Maschine/Equipmentnummer aus dem Prüfplan: 151617

Dateiinhalt:

(Spaltentrenner Semikolon) pro Meßwert eine Zeile

Spalte 1: Material-/Zeichnungsnummer (OPTION "Q": Zeichnungsnummer + Index) aus dem Prüfplan

- Spalte 2: Auftragsnummer (aus der Eingabe im Meßrechner; 12 Ziffern)
- Spalte 3: Arbeitsplatz (aus dem Prüfplan; 10 Ziffern)
- Spalte 4: Prüfmittelnummer (im Meßrechner hinterlegt. Textdatei "pmnr.tol")

Spalte 5: Datum/Uhrzeit

Spalten 6 - 45: max. 8 Merkmale mit jeweils 5 Spalten. Bei weniger als 8 Merkmalen werden trotzdem die Spaltentrenner (Semikolon) für 8 Merkmale gesetzt.

- 1. OT = obere Toleranzgrenze (aus dem Prüfplan)
- 2. UT = untere Toleranzgrenze (aus dem Prüfplan)
- 3. OEG = obere Eingriffsgrenze (aus dem Prüfplan)
- 4. UEG = untere Eingriffsgrenze (aus dem Prüfplan)
- 5. Meßwert

### **Beispiel:**

001.045.950.001-Hand;1234;Hand;33003;26.09.2016

Seite 34 von 40

M40118.V03

## 9. OPTION "N": Automatischer Netzwerkbetrieb

Wenn der PROCON über die OPTION "N" (automatischer Netzwerkbetrieb) verfügt, erscheint unten auf dem Bildschirm der Status "Netzwerk verbunden" oder "Netzwerk fehlt". Bei verbundenem Netzwerk wird außerdem der definierte Netzwerkpfad angezeigt.

Der definierte Netzwerkpfad muss auf einen Ort im Netzwerk verweisen, an dem die beiden Ordner "prplan" und "mwerte" vorhanden sind. Der Ordner "prplan" kann Unterordner für verschiedene Prüfplangruppen enthalten. Im Beispielfoto unten heißen die Prüfplangruppe und der entsprechende Unterordner "ZAPFEN". Die Prüfplangruppe kann wie auf Seite 27 beschrieben, definiert werden. Prüfpläne werden dann aus dem entsprechenden Unterordner dieser Prüfplangruppe vom Netzwerk importiert. Über die "Export"-Funktion in der Betriebsart EINRICHTEN (SETUP) können Meßwertdateien direkt auf das Netzwerk gespeichert werden, nämlich in den Ordner "mwerte" (siehe Seite 29).

**Netzwerkfunktionen** 

- Automatisches Speichern der Meßwerte auf den QS-Server bei "Prüfplan laden".

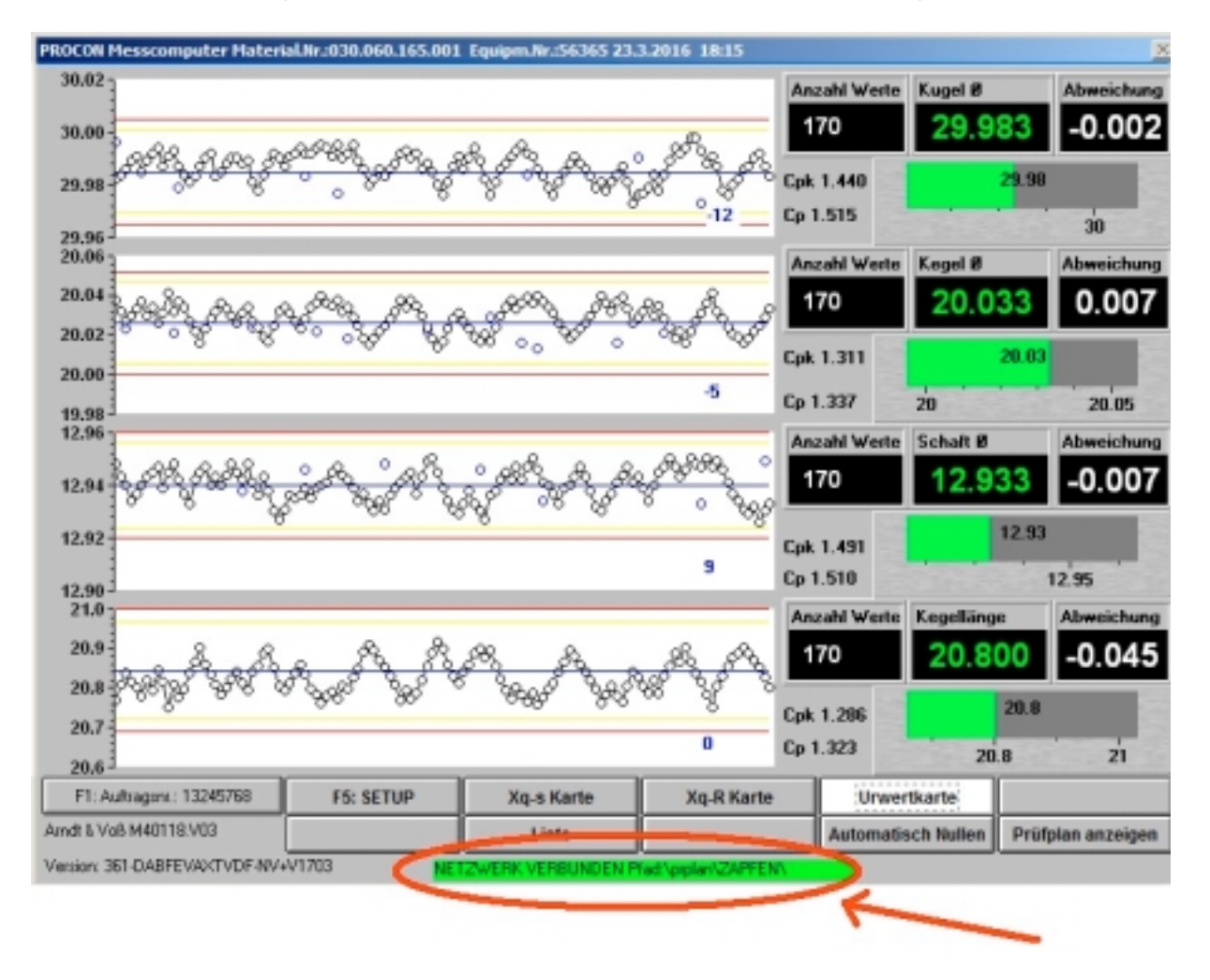

BDL 40118V3.DOC 03/2017 Seite 35 von 40 Arndt & Voß GmbH - Eichhofstr. 7 - D 21255 Tostedt Telefon 04182-289 760 Fax -289 761 email: info@arndtundvoss.de http://www.arndtundvoss.de

Benutzeranleitung:

M40118.V03

## 10. OPTION: Einlesen der Auftragsnummer und Prüfplanwahl per Barcode-Scanner

Die Programmoption "V" ermöglicht das Einlesen der Auftragsnummer von Barcodes per Barcode-Scanner. Über eine USB-Schnittstelle wird der Barcode-Scanner mit dem PROCON Meßrechner verbunden. Die Barcode-Informationen werden eingelesen und vom Meßprogramm übernommen.

Die erweiterte Option "+V" ermöglicht neben dem Einlesen der Auftragsnummer die Anwahl von Prüfplänen durch Einscannen der Zeichnungsnummer von Barcodes. Da es zu einer Zeichnungs-/Materialnummer mehrere Prüfpläne geben kann, die lediglich anhand der Maschinen-/Equipmentnummer unterschieden werden, ist bei der Prüfplananwahl eine eindeutige Zuordnung erforderlich. Diese erfolgt durch Hinterlegung der Maschinen-/Equipmentnummer im PROCON Meßrechner.

Es erfolgt eine Plausibilitätskontrolle der eingescannten Daten.

### 11. Anschlußpläne

Seite 36 von 40

Arndt & Voß GmbH Elektronik - Meßtechnik

M40118.V03

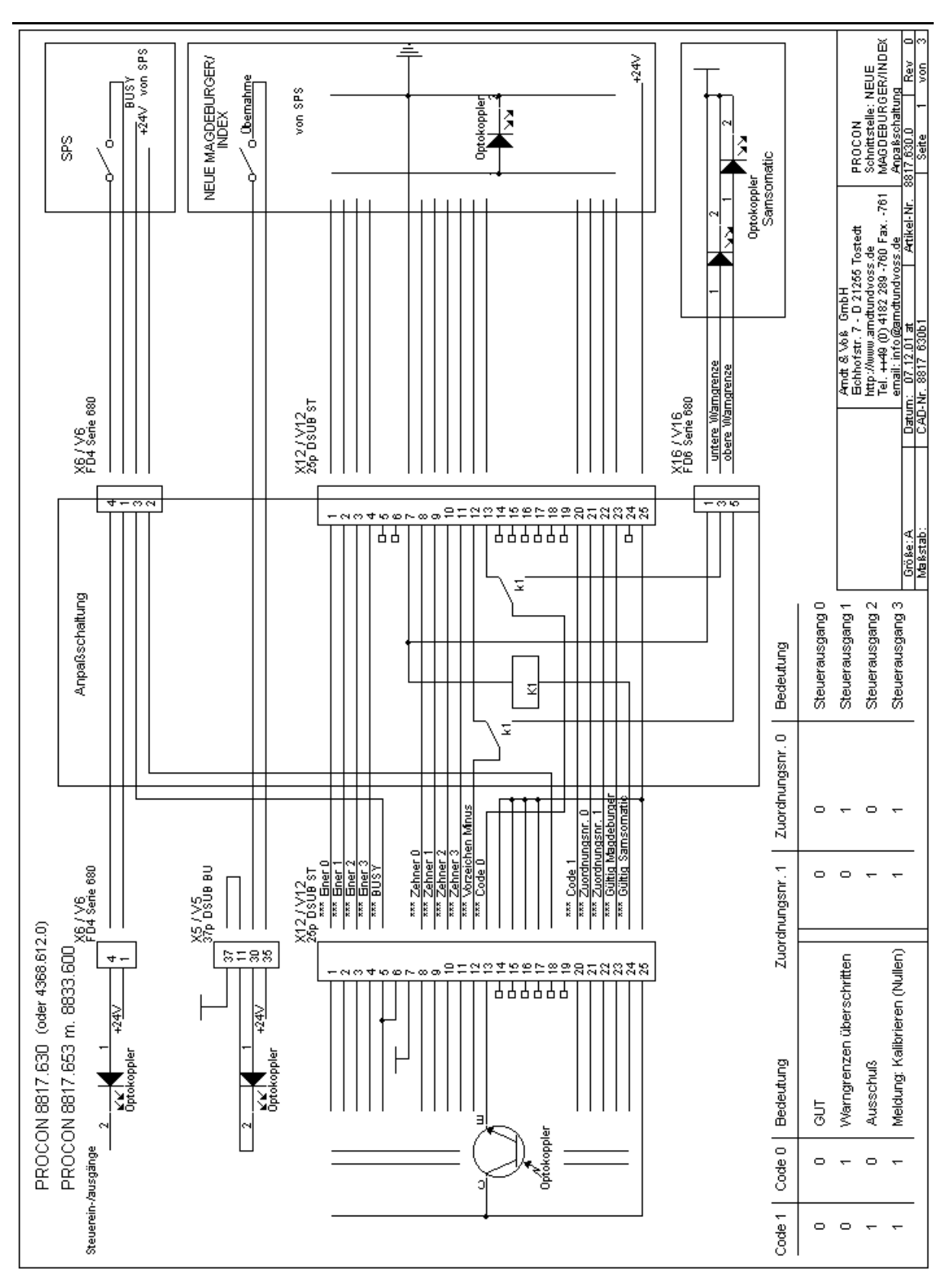

Seite 37 von 40

**Benutzeranleitung:** 

M40118.V03

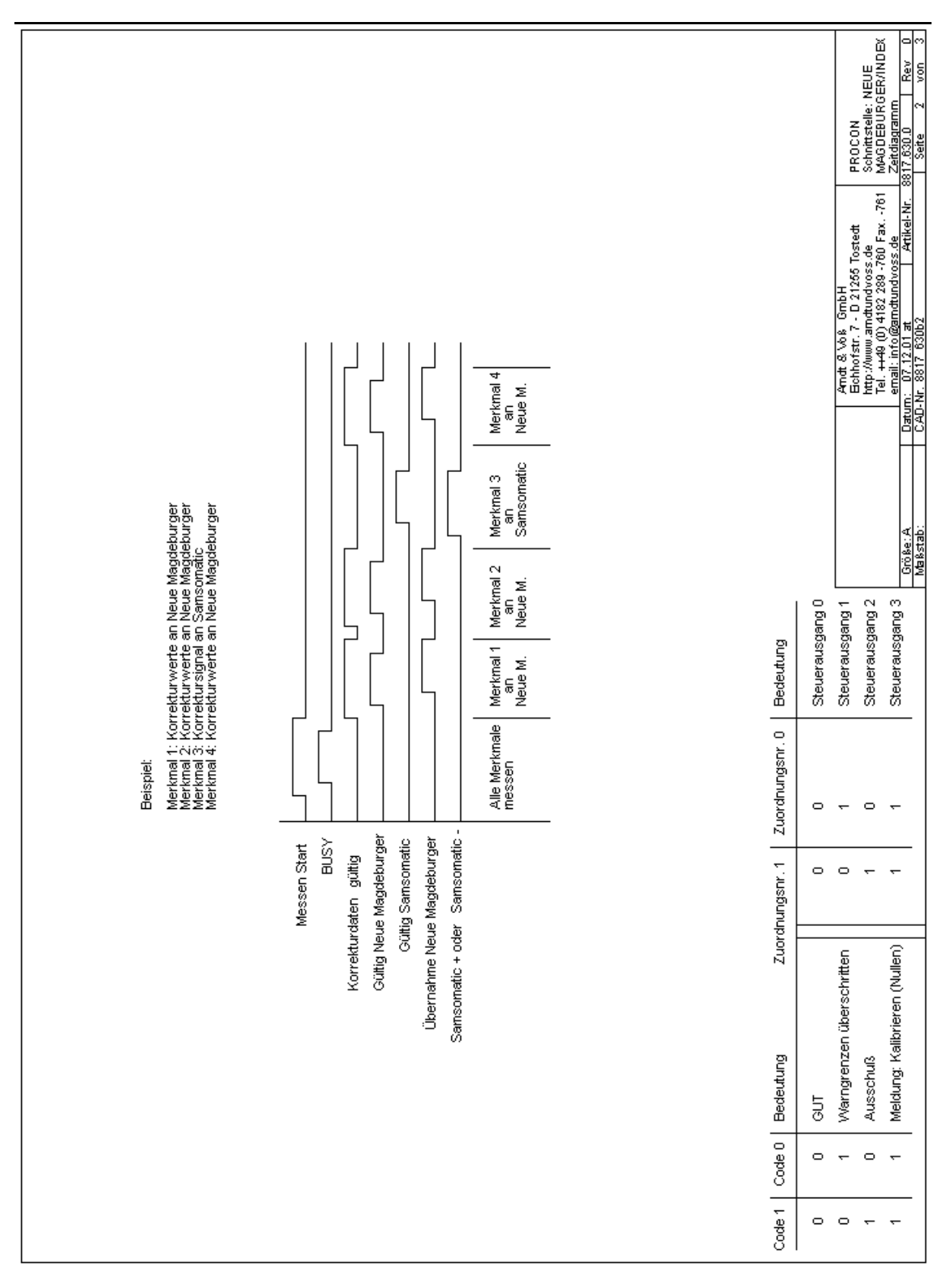

Seite 38 von 40

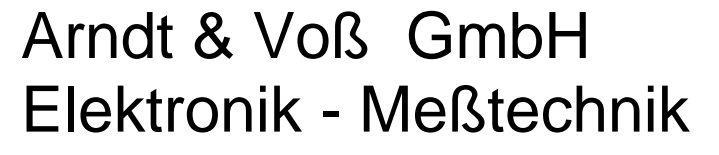

M40118.V03

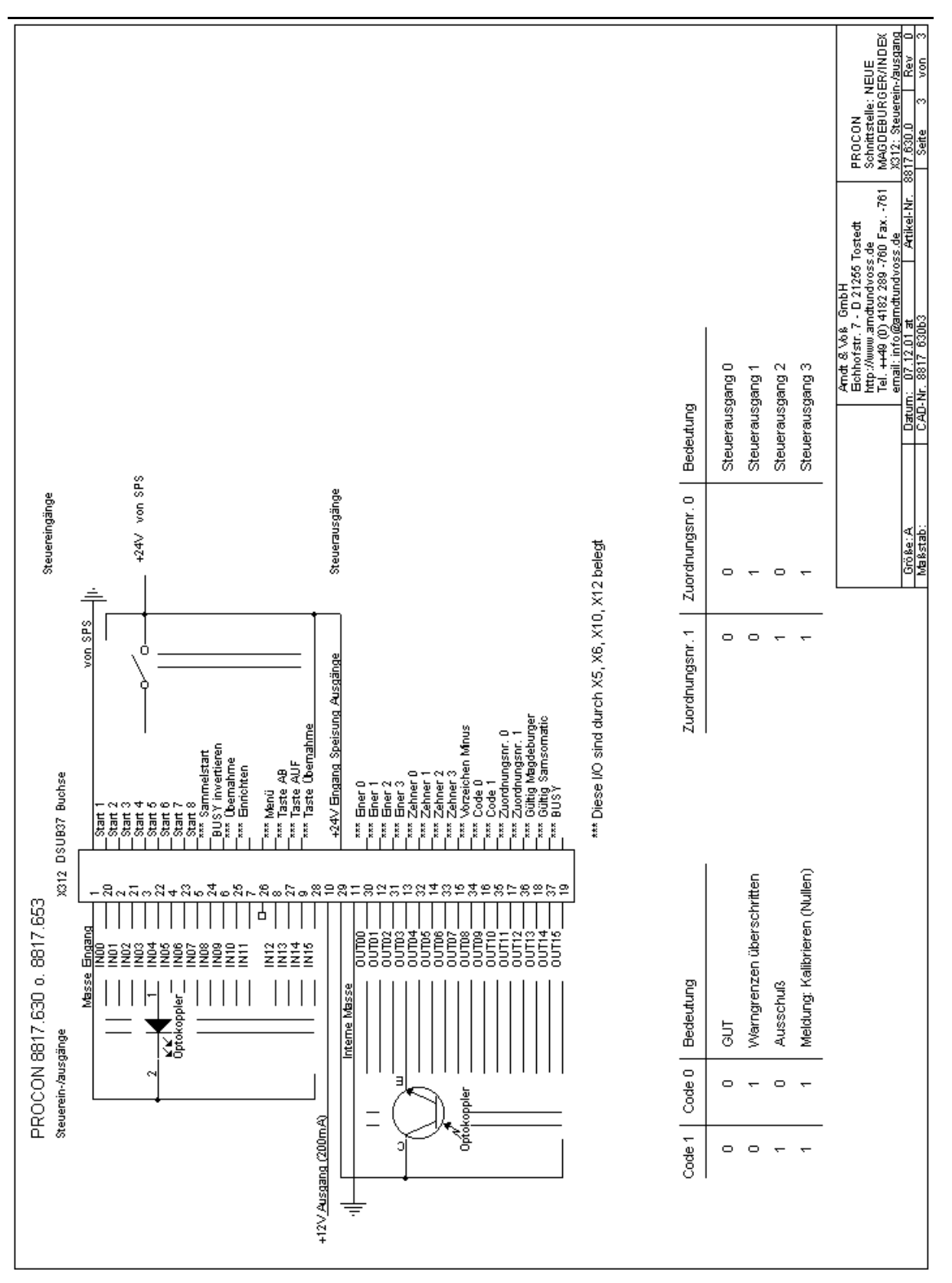

Seite 39 von 40

M40118.V03

## Sicherheitstechnische Hinweise nach VDE 0411

| Allgemeine technische Kennwerte |                                  |  |  |  |
|---------------------------------|----------------------------------|--|--|--|
| Aufwärmzeit                     | 20 Min.                          |  |  |  |
| Temperatur                      | 0+40 Grd C                       |  |  |  |
| Luftfeuchtigkeit                | bis zu 75% rel.                  |  |  |  |
| Frequenz                        | 50/60 Hz                         |  |  |  |
| Versorgungsspannung N           | etzspannung 115-230 V +10%, -15% |  |  |  |
| Sicherheit                      | nach VDE 0411, Schutzklasse 1    |  |  |  |

Dieses Gerät ist gemäß DIN 57411 Teil 1/VDE 0411 Teil1, Schutzmaßnahmen für elektronische Meßgeräte, gebaut und geprüft und hat das Werk in sicherheitstechnisch einwandfreiem Zustand verlassen. Um diesen Zustand zu erhalten und einen gefahrlosen Betrieb sicherzustellen, muß der Anwender die Hinweise und Warnvermerke beachten, die in dieser Gebrauchsanweisung enthalten sind.

Vor dem Einschalten ist sicherzustellen, daß die am Gerät eingestellte Betriebsspannung und die Netzspannung übereinstimmen. Der Netzstecker darf nur in eine Steckdose mit Schutzkontakt eingeführt werden. Die Schutzwirkung darf nicht durch eine Verlängerungsleitung ohne Schutzleiter aufgehoben werden.

Beim Öffnen von Abdeckungen oder Entfernen von Teilen, außer wenn dies von Hand möglich ist, können spannungsführende Teile freigelegt werden. Auch können Anschlußstellen spannungsführend sein.

Bei Einbaugeräten dürfen diese nur im eingebautem Zustand betrieben werden. Vor einem Abgleich, einer Wartung, einer Instandsetzung oder einem Austausch von Teilen muß das Gerät von allen Spannungsquellen getrennt sein, wenn ein Öffnen des Geräts erforderlich ist. Wenn danach ein Abgleich, eine Wartung oder eine Reparatur am geöffneten Gerät unter Spannung unvermeidlich ist, so darf das nur durch eine Fachkraft geschehen, die mit den damit verbundenen Gefahren vertraut ist.

## ACHTUNG:

Nach Abschluß solcher Arbeiten ist das Gerät einer Prüfung nach VDE 0411, Teil 1 zu unterziehen.

Es ist sicherzustellen, daß nur Sicherungen vom angegebenen Typ und der angegebenen Nennstromstärke als Ersatz verwendet werden. Die Verwendung geflickter Sicherungen oder Kurzschließen des Sicherungshalters ist unzulässig.

Wenn anzunehmen ist, daß ein gefahrloser Betrieb nicht mehr möglich ist, so ist das Gerät außer Betrieb zu setzen und gegen unabsichtlichen Betrieb zu sichern. Es ist anzunehmen, daß ein gefahrloser Betrieb nicht mehr möglich ist,

- wenn das Gerät sichtbare Beschädigungen aufweist,

- wenn das Gerät nicht mehr arbeitet,
- nach längerer Lagerung unter ungünstigen Verhältnissen,
- nach schweren Transportbeanspruchungen.

Seite 40 von 40